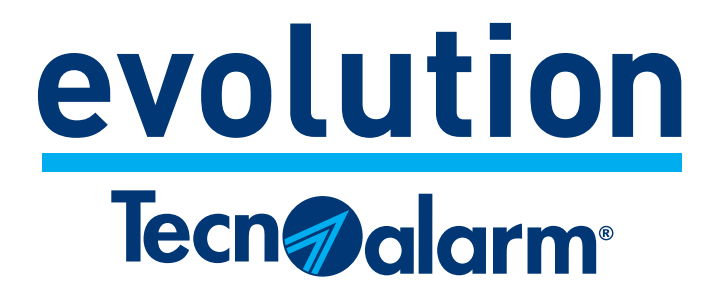

# EV 4-24 3G EV 4-24 4G

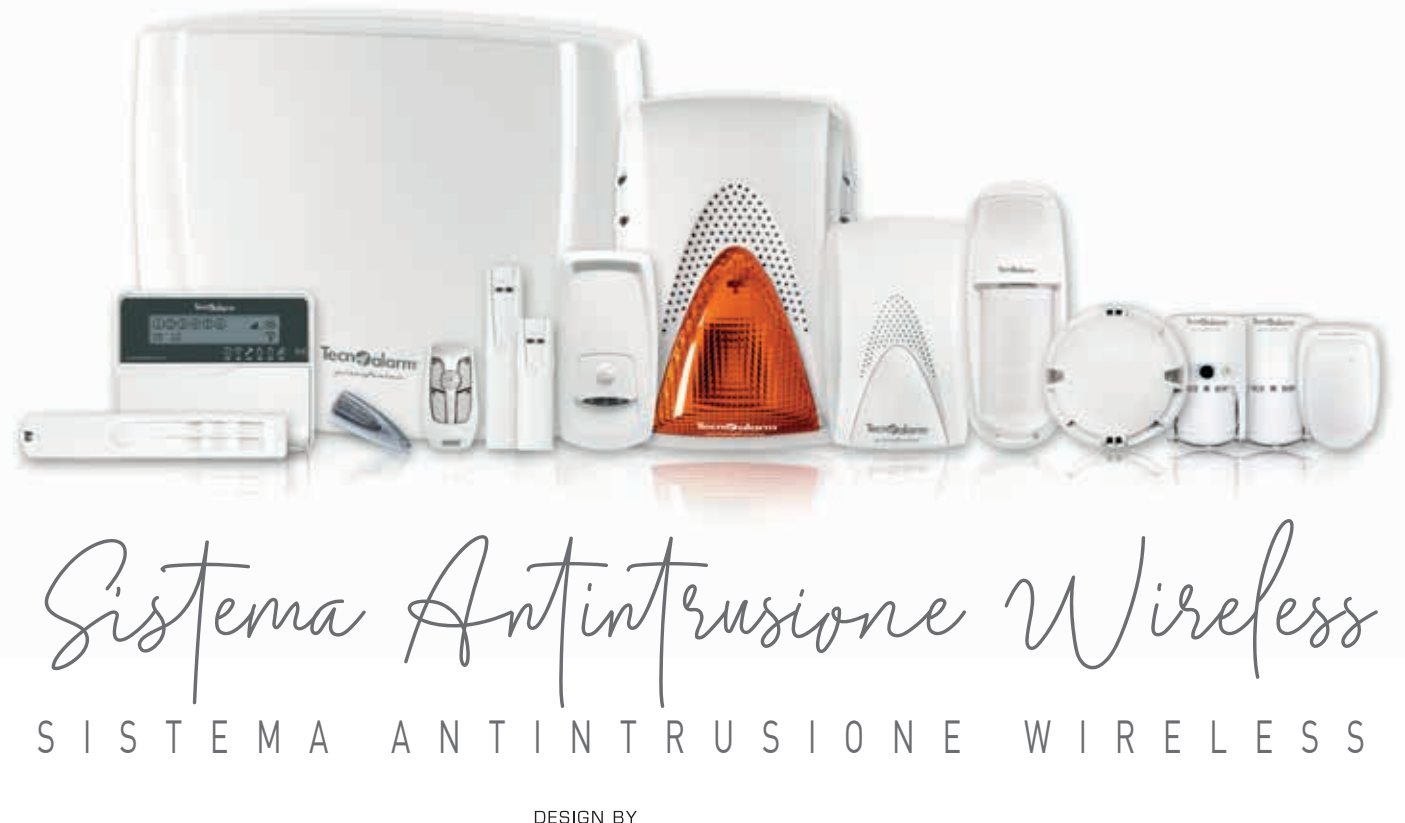

pininfarina

## Manuale Installazione

| Versione documento         | 1.1                     |
|----------------------------|-------------------------|
| Versione FW                | 1.0.0                   |
| Versioni HW                | EV 4-24 3G - EV 4-24 4G |
| Versione SW programmazione | 5.5>                    |
| Data aggiornamento         | 02/2020                 |
| Lingua                     | Italiano                |

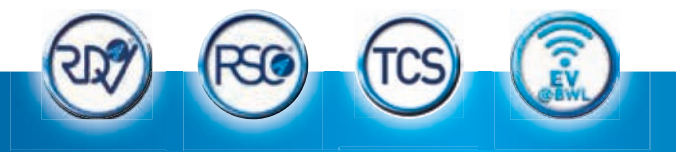

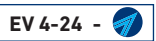

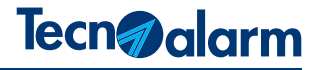

## CONFORMITÀ

Tecnoalarm srl, dichiara sotto la propria responsabilità che le centrali EV 4-24 3G e EV 4-24 4G sono conformi ai requisiti essenziali previsti dalla direttiva R&TTE 1999/05/EC.

CE

Le caratteristiche del prodotto qui descritto possono essere modificate, senza che vi sia da parte della Tecnoalarm nessun obbligo di avviso. La riproduzione o distribuzione non autorizzata di questo manuale è vietata. Il divieto è esteso alla riproduzione totale o parziale realizzata su qualsiasi supporto cartaceo o elettronico/informatico.

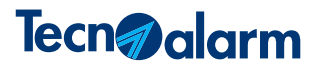

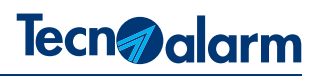

## INDICE

| 1 - 0   | BBLIGHI | E PRESCRIZIONI                                         |    |
|---------|---------|--------------------------------------------------------|----|
|         |         |                                                        | 7  |
| 2 - C   | ARATTER | RISTICHE TECNICHE E FUNZIONI                           |    |
| _       |         |                                                        | 9  |
| 2 M     | ορλιιτλ |                                                        |    |
| 3 - IVI |         |                                                        | 11 |
|         | 3.1     | Vista d'assieme                                        | 11 |
|         | 3.2     |                                                        | 11 |
|         | 3.3     |                                                        | 12 |
|         | 3.4     | Conformita alle norme EN 60950-1 - Sicurezza elettrica | 12 |
|         | 3.5     | Collegamento dell'alimentazione elettrica 230V AC      | 12 |
|         | 3.6     | Funzione GSM network cell scanner                      | 13 |
| 4 - IN  | FORMAZ  |                                                        |    |
|         | 4.1     | Livelli di accesso                                     | 15 |
|         | 4.2     | Modalità di funzionamento particolari                  | 15 |
|         | 4.3     | Gestione del Sistema                                   | 16 |
|         | 4.4     | Programmazioni telefoniche                             | 16 |
|         | 4.5     | Eventi con obbligo di notifica                         | 19 |
|         | 4.6     | Prescrizioni per i mezzi di notifica allarmi           | 17 |
|         | 4.7     | Programmazione ingressi (Zone)                         | 18 |
|         | 4.8     | Alimentazione del Sistema                              | 18 |
| 5 - PI  | ROGRAM  | IMAZIONE DA TASTIERA                                   | ·  |
|         | 5.1     | Menù di programmazione                                 | 21 |
|         | 5.2     | Guida ai menù di programmazione                        | 21 |
| 6 - H   |         |                                                        |    |
| 0-11    |         |                                                        | 35 |
|         | 6.2     | Descrizione mersettiera                                | 36 |
|         | 6.3     | Consumi scheda CPLLed espansioni interne               | 36 |
|         | 6.4     | Scheda CPU corrente orogabile por utenzo               | 36 |
|         | 6.5     |                                                        | 36 |
|         | 6.6     |                                                        | 37 |
|         | 6.7     | Moduli di uscita indirizzi e funzioni                  | 38 |
|         | 6.8     | Bus di Sistema od indirizzamente                       | 38 |
|         | 6.0     | Dus di oistema ed indirizzariento                      | 38 |
|         | 6.10    | Wireless avvertenze d'installazione                    | 30 |
|         | 6 11    |                                                        | 39 |
|         | 6.12    | Topologia Sorial Rue                                   | 40 |
|         | 6.12    | Serial Rus collegamento ed indirizzamento              | 40 |
|         | 0.13    |                                                        | 41 |
|         | 0.14    |                                                        | 40 |
| PRO     | CEDURE  | SPECIALI                                               |    |
|         | 7.1     | Aggiornamento firmware della centrale                  | 43 |
|         | 72      | Cancellazione configurazione centrale                  | 46 |

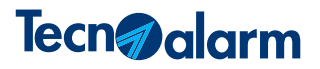

### **1 - OBBLIGHI E PRESCRIZIONI**

#### Premessa

**Attenzione:** prima di installare un Sistema EV 4-24 leggete attentamente questo manuale. Il manuale contiene importanti informazioni ed avvertenze riguardanti, le corrette modalità di installazione, di utilizzo e manutenzione dei Sistemi di segnalazione furto EV 4-24.

#### Limiti operativi e finalità dei sistemi di segnalazione furto

È fondamentale sapere che un sistema di segnalazione furto non assicura protezione ed immunità contro danni materiali di qualsiasi tipo ed entità, generati o derivati da tentativi di furto. È fondamentale premettere che qualsiasi sistema di segnalazione furto preposto alla rilevazione e alla notifica degli eventi deve essere installato e mantenuto nello stato di funzionamento per lui ottimale, in base alle istruzioni fornite dal costruttore e/o dal progettista.

I Sistemi di segnalazione furto Tecnoalarm possono notificare tempestivamente, all'utenza e/o a Centri di ricezione allarmi dedicati, l'insorgere ed il manifestarsi di eventi di allarme, generati per la protezione dei beni e delle persone.

Il Sistema può gestire automaticamente gli eventi e provvedere quindi, in base alle modalità di programmazione a: diffondere notifiche acustiche e/o telematiche con lo scopo di attivare sistemi automatici di telecontrollo e l'intervento di personale preposto, con la finalità di preservare l'incolumità delle persone e la salvaguardia dei locali protetti e dei beni in essi contenuti.

#### Attenzioni ed avvertenze

Premessa, questo documento contiene, le procedure necessarie per eseguire un installazione corretta del prodotto. Tuttavia, l'interpretazione e la corretta applicazione del suo contenuto, non può prescindere dalla necessaria formazione del personale tecnico, preposto all'installazione dei prodotti trattati dal presente manuale.

In particolare, il personale tecnico che esegue l'installazione, deve avere la necessaria preparazione tecnica di base, deve conoscere ed applicare in modo corretto le vigenti normative, relative all'installazione di sistemi di segnalazione furto, e più in generale deve conoscere tutte le vigenti norme impiantistiche riguardanti: l'installazione, la sicurezza elettrica e la manutenzione. Inoltre il personale tecnico deve avere una profonda conoscenza del prodotto, acquisita tramite la frequenza, di specifici corsi di formazione, presso Tecnoalarm S.r.I.

#### Prescrizioni ambientali

La centrale e tutti i componenti del sistema ove non diversamente prescritto devono, essere installati all'interno di strutture o edifici con caratteristiche climatiche di temperatura ed umidità (in assenza di condensa), che non eccedano, i valori ascritti in sede di omologazione dei prodotti. Le specifiche indicazioni di modalità e luoghi di installazione e gli specifici valori di, temperatura ed umidità di esercizio, dei prodotti Tecnoalarm sono riportati nelle tabelle che elencano le caratteristiche tecniche del prodotto.

#### Servizio assistenza tecnica

Il Servizio assistenza tecnica Tecnoalarm, è sempre a vostra disposizione per rispondere ai quesiti tecnici riguardanti l'utilizzo, l'installazione, le funzionalità e le applicazioni dei prodotti Tecnoalarm.

#### Fonti di alimentazione.

In fase di progettazione dell'impianto è importante assicurare l'autonomia di esercizio richiesta dalle normative sia rispettata, dimensionando in modo corretto le fonti di alimentazione primaria (rete elettrica) e secondaria (batterie di backup). Si ricorda che in caso di mancanza di alimentazione da rete elettrica, il sistema assicura il suo funzionamento per mezzo delle batterie di backup per un periodo di tempo limitato, ovvero in base al dimensionamento ed allo stato di efficienza delle batterie.

#### Danni indotti

Prima di operare su qualsiasi componente del Sistema per evitare danni alle apparecchiature, in fase di installazione e poi in tutti i successivi interventi di manutenzione, è necessario, disconnettere sempre tutte le fonti di alimentazione del sistema, primaria (rete elettrica) e secondaria (batterie di backup). Per evitare danneggiamenti indotti da tensioni elettrostatiche, maneggiare le schede elettroniche dei dispositivi con estrema cura, evitando di toccare direttamente i componenti elettronici.

#### Manutenzione periodica del Sistema

Per mantenere la perfetta efficienza del Sistema di segnalazione furto è responsabilità del committente provvedere ad un programma di manutenzione preventiva. La frequenza dei controlli dipende da diversi fattori; è comunque raccomandabile un accertamento eseguito in media ogni 6 mesi, (ove non specificamente diversamente prescritto).

La manutenzione deve essere affidata a personale tecnico specializzato, che disponga della formazione, delle conoscenze e delle attrezzature necessarie per effettuare un adeguato intervento manutentivo. Si suppone che le competenze utili per effettuare adeguati interventi manutentivi, possano essere fornite da chi ha redatto il progetto e/o realizzato il Sistema di segnalazione furto. A tale proposito le specifiche linee guida sono riportate nella CLC/TS 50131-7 e nella norma italiana CEI 79-3.

Si ricorda che le sopra citate specifiche tecniche e norme prevedono e consentono nei piani di manutenzione anche dei <u>controlli in</u> <u>telegestione</u>. (Su un piano di 2 controlli annui, 1 si può eseguire da remoto).

I controlli più significativi dovrebbero prevedere almeno le seguenti verifiche:

- Stato degli alimentatori e degli accumulatori (APS) presenti a bordo delle centrali
- Stato degli accumulatori degli apparati autoalimentati (sirene, comunicatori telefonici)
- Verifiche funzionali e dell'area di copertura dei rivelatori volumetrici e perimetrali.
- Efficienza degli organi di comando e relative procedure di entrata/uscita ed inserimento programmi.
- Efficienza ottica ed acustica dei dispositivi di notifica locali.
- Efficienza dei dispositivi di notifica telematica. Effettuazione dei test di trasmissione delle notifiche telefoniche.
- Corretta rivelazione e gestione della protezione Tamper del Sistema
- Altre funzioni accessorie (esempio pulsanti per chiamata antirapina, ecc).
- Controllo del corretto serraggio dei cavi nelle morsettiere.
- Stesura di un rapporto sull'attività svolta.

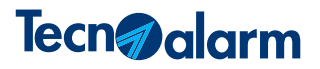

## 2 - CARATTERISTICHE TECNICHE E FUNZIONI

| EV | 4-24 | Ŀ. |
|----|------|----|

|                           | Zone logiche totali              | 24                   |
|---------------------------|----------------------------------|----------------------|
| Zone                      | Zone cablate gestibili           | 8                    |
|                           | Zone radio gestibili             | 24                   |
|                           | Uscite CPU                       | 1 (relè)             |
| Uscite                    | Sirene logiche                   | 2                    |
|                           | Modulo WIreless                  | EV-MOD BWL           |
|                           | Bus di Sistema                   | 2 RS485              |
| Sistema                   | Sintesi vocale                   | 310 vocaboli         |
|                           | Registrazione immagini           | Micro SD (opzionale) |
|                           | Capacità memoria eventi          | 32.256               |
|                           | Programmi                        | 6                    |
| Programmi                 | Codici di accesso                | 50                   |
| gestione                  | Chiavi / Carte RFID              | 20                   |
|                           | Radiocomandi                     | 20                   |
|                           | Programmatori orari              | 8                    |
|                           | Fasce orarie di accesso          | 4                    |
| Gestioni<br>automatizzate | Anni calendario                  | 2 o perpetuo         |
|                           | Messaggi temporizzati            | 2                    |
|                           | Telecomandi                      | 6                    |
|                           | Test ciclico server              | Programmabile        |
|                           | Timer ciclici                    | 6                    |
|                           |                                  | IP WAN               |
|                           | Vettori di telecomunicazione     | 3G UMTS o 4G LTE     |
|                           | Categorie ATS                    | SP3-SP5<br>DP1-DP4   |
|                           | Protocolli di comunicazione      | 41                   |
|                           | Crittografia                     | AES 128/256bit       |
| Caratteristiche           | Passphrase                       | Programmabile        |
| TLC                       | Canali telefonici                | 8 + 1                |
|                           | Canali Server TCP/IP             | 4 + 1                |
|                           | Canali Client TCP/IP             | 8 + 1                |
|                           | Eventi trasmissibili             | 109                  |
|                           | Numeri telefonici (Indirizzi IP) | 8+8 da 24 caratteri  |
|                           | Elementi coda telefonica         | 64                   |

|                               |                               | TCS                    |
|-------------------------------|-------------------------------|------------------------|
| Servizi                       |                               | DDNS Tecnoalarm        |
| telematici                    | Funzioni gestite              | Mail Server Tecnoalarm |
|                               |                               | SNTP                   |
| Espandibilità<br>centrale     | Espansione zone filari        | 1 (4 zone)             |
|                               | Rivelatori                    | 24                     |
| Espandibilità                 | Tastiere con lettore RFID     | 4                      |
| sistema<br>Wireless           | Sirene                        | 3                      |
|                               | Moduli di uscita              | 4 dispositivi (20 out) |
| Fenendibilità                 | Moduli espansione zone filari | 1                      |
| sistema                       | Tastiere con lettore RFID     | 2                      |
| bus RS485                     | Moduli di uscita              | 1 indirizzo (16 out)   |
| App di gestione               | App iPhone - Android          | Evolution              |
|                               | Tensione alimentazione        | 230V AC +/- 10% 50Hz   |
|                               | Consumo scheda CPU            | 190mA @ 13,8V DC       |
| Caratteristiche<br>elettriche | Consumo modulo EV MOD BWL     | 35mA @ 13,8V DC        |
| cicilitene                    | Alimentatore                  | 1,9A @ 14,4VDC         |
|                               | Alloggiamento batteria        | 1 da 12V-7Ah           |
|                               | Classe ambientale             |                        |
|                               | Contenitore                   | ABS                    |
| Caratteristiche               | Dimensioni (L x A x P)        | 350 x 285 x 93mm       |
| fisiche                       | Peso                          | 2,7kg                  |
|                               | Temperatura operativa         | -10°C+55°C             |
|                               | Umidità relativa              | 93% (senza condensa)   |
|                               |                               |                        |

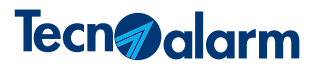

## 3 - MODALITÀ DI INSTALLAZIONE

### 3.1 - Vista d'assieme

La centrale EV 4-24 è composta da tre macro elementi: l'armadio contenitore in ABS, la scheda CPU che incorpora il circuito di alimentazione e il trasformatore. All'interno dell'armadio è possibile alloggiare il modulo wireless EV MOD BWL e la scheda opzionale d'espansione ingressi EV ESP4IN. L'armadio può allogiare una batteria da 12V-7Ah.

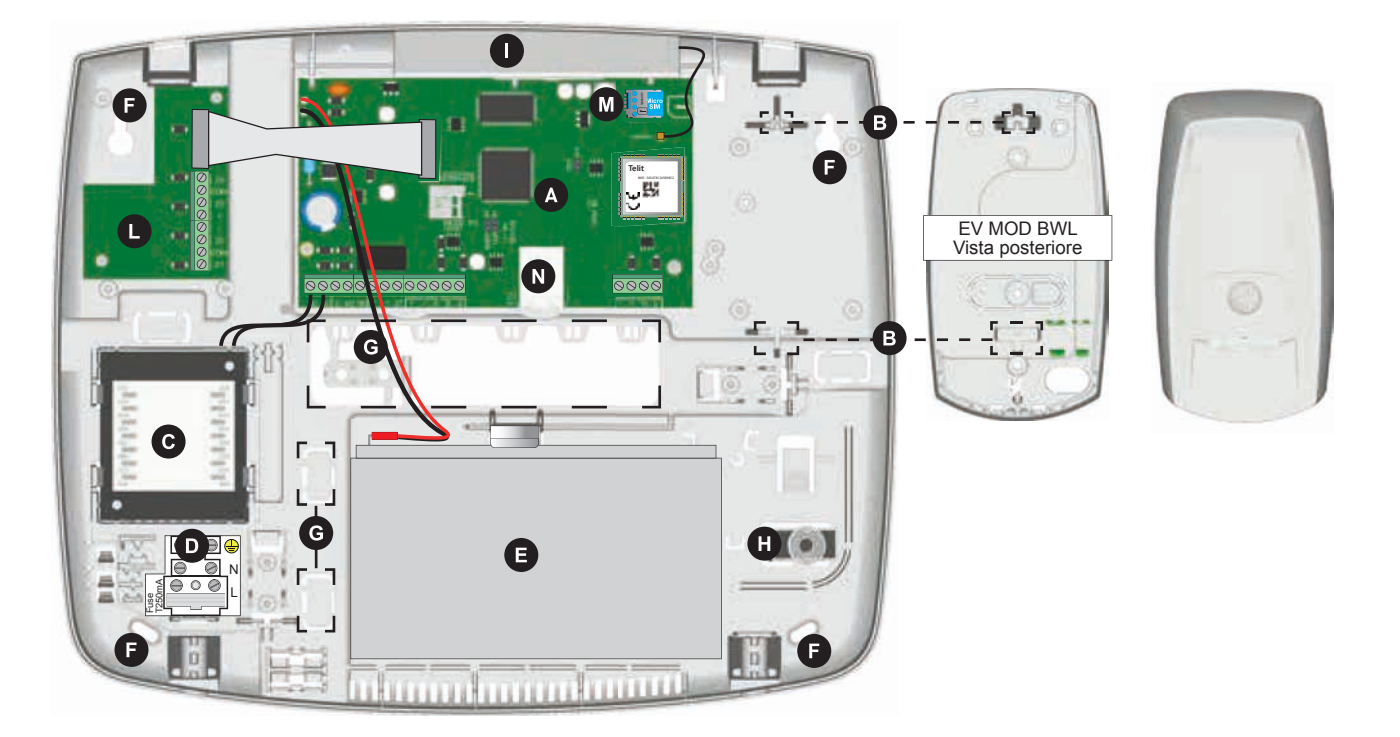

|   | Scheda CPU                                                                      | Ð | Alloggiamento batteria 12V 7Ah                                                     | 0 | Alloggiamento antenna GSM              |
|---|---------------------------------------------------------------------------------|---|------------------------------------------------------------------------------------|---|----------------------------------------|
| B | Sedi ed incastri per il montaggio del modulo<br>EV MOD BWL                      | G | Asole per il fissaggio a parete                                                    | 0 | Posizione scheda espansione EV ESP 4IN |
| C | Trasformatore di alimentazione                                                  | G | Asole premarcate, aperture per ingresso cavi<br>e cavallotto fermacavo antistrappo |   | Slot SIM Card                          |
| D | Morsetto collegamento rete elettrica 230V AC<br>Con fusibile integrato - T250mA | Ð | Tamper protezione 24H                                                              |   | Interfaccia ethernet - connettore RJ45 |

### 3.2 - Note per una corretta installazione

La centrale deve essere installata in interni protetti dalle intemperie, nell'ambiente di installazione non è richiesto il controllo della temperatura e dell'umidità. Per garantire la sicurezza degli operatori ed il buon funzionamento della centrale è necessario osservare le seguenti avvertenze. Come prescritto per qualsiasi apparecchiatura elettrica l'armadio della centrale non deve essere sottoposto a stillicidio o a spruzzi di acqua, nessun oggetto contenente liquidi deve essere posto nelle sue dirette vicinanze. La centrale deve essere installata in modo che ad essa sia garantita una sufficiente ventilazione. L'armadio della centrale non deve assolutamente essere coperto da oggetti che ne impediscano la corretta dissipazione termica. Installare la centrale a debita distanza da sorgenti di calore (termosifoni, ecc.) e da qualsiasi apparato, che possa irradiare disturbi di natura elettromagnetica, come ad esempio: ponti di trasmissione radio, antenne o dispositivi simili.

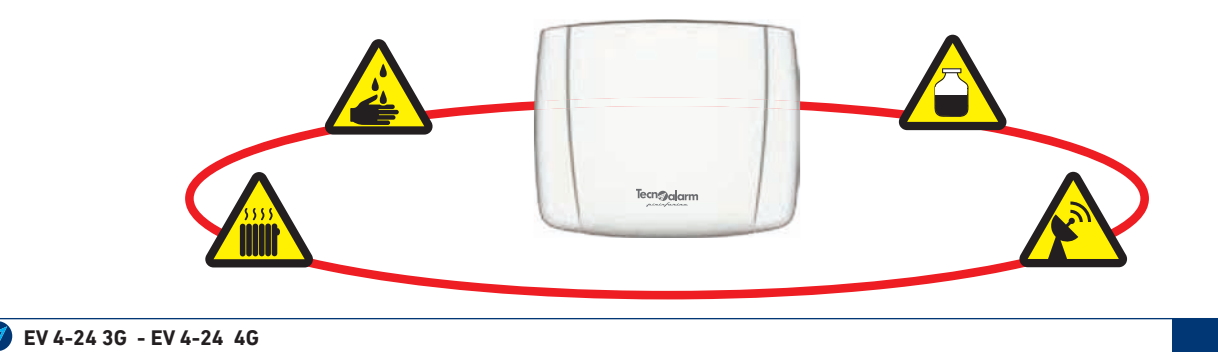

### 3.3 - Fissaggio dell'armadio

L'armadio della centrale deve essere installato in una posizione protetta non soggetta ad urti accidentali, ad una altezza che garantisca agli operatori ed al personale autorizzato la piena accessibilità.

Fissare l'armadio della centrale su una superficie rigida, in bolla, utilizzando 4 tasselli da 8mm.

### 3.4 - Conformità alle norme EN 60950-1 - Sicurezza elettrica

#### Impianto di terra

L'impianto di terra a cui è collegata la centrale, deve disporre dei requisiti di certificazione così come previsto dalle vigenti norme CEI.

Si ricorda che è sempre obbligatorio collegare il cavo di terra sulla morsettiera di collegamento rete elettrica (230V AC) che alimenta il trasformatore.

#### Dispositivo di sezionamento esterno

La sezione di alimentazione della centrale, non è provvista di un dispositivo di sezionamento che la isoli dalla tensione di rete. In conformità alle norme sulla sicurezza elettrica EN 60950-1 è obbligatorio prevedere sull'impianto elettrico di alimentazione (230V AC) un dispositivo di sezionamento tipo interruttore magnetotermico, o interruttore differenziale bipolare - 16 A curve C con distanza dei contatti di almeno 3mm. Il dispositivo deve essere posto nelle immediate vicinanze della centrale, oppure in un quadro elettrico dove sia chiaramente identificabile, su di esso è buona norma indicare il nome dell'utenza protetta.

#### Prescrizioni e regole di collegamento del cavo di alimentazione da rete elettrica 230V AC

Il cavo di alimentazione da rete elettrica non viene fornito con la centrale.

- Per evitare rischi di scosse elettriche accidentali nelle normali condizioni di funzionamento dell'alimentatore occorre che:
  Il collegamento dell'alimentazione elettrica sia eseguito preferibilmente mediante un cavo con doppio isolamento (provvisto di guaina isolante).
- Ai fini della sicurezza elettrica e per il corretto funzionamento dell'apparecchiatura, è obbligatorio collegare il conduttore di terra sul mammut di alimentazione.
- Il cavo di rete doppio isolamento di sezione minima 3x1,5mm<sup>2</sup>, collegato sulla morsettiera d'ingresso della sezione di alimentazione sia rigidamente ancorato all'armadio, tramite il cavallotto ferma cavo fornito in dotazione.

#### Prescrizioni di collegamento ed utilizzo delle uscite del sistema

I relè di uscita della centrale e le uscite elettriche disponibili sui moduli di espansione ingressi e uscite, fanno parte di una rete di alimentazione di tipo "SELV" (EN 60950-1). Per tanto tali uscite, possono essere interfacciate unicamente ad altri circuiti che rientrino nelle tensioni di sicurezza definite "SELV".

### 3.5 - Collegamento dell'alimentazione elettrica 230V AC

Eseguire il collegamento del cavo di alimentazione in assenza di tensione. Collegare il cavo di alimentazione al mammut rispettando la posizione dei conduttori come indicato dall'etichetta

Bloccare il cavo di collegamento, fissandolo all'armadio per mezzo del cavallotto ferma cavo fornito in dotazione.

La modalità di collegamento e fissaggio indicata, assicura il rispetto delle norme di sicurezza elettrica, anche in caso di strappo accidentale del cavo di alimentazione.

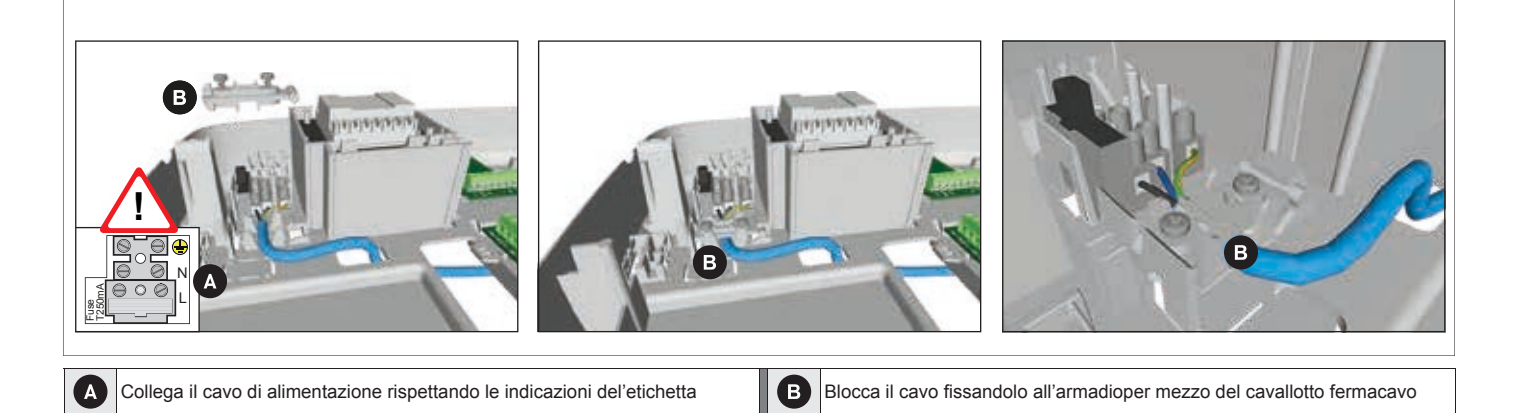

### 3.6 - Funzione GSM network cell scanner

La centrale può eseguire il test di scansione delle celle telefoniche disponibili, per verificare il livello di segnale disponibile per gli standard 2G, 3G e 4G. Il test deve essere eseguito senza SIM-CARD, Il risultato del test visualizza l'elenco dei network disponibili ed i relativi livelli di segnale, espressi in dBm.

I risultati forniti dal test sono relativi alla scelta di Rete WDS effettuata in programmazione. (vedi tabella Analisi dei risultati del test).

| Menu<br>Test | 19# YES | Seleziona il<br>sotto-menù 12 | 1 2 GSM | Cell Scan | # YES | Richiesta | Esecuzione | VODA IT - 71dBm | EXIT |
|--------------|---------|-------------------------------|---------|-----------|-------|-----------|------------|-----------------|------|
|              |         |                               |         |           |       |           |            |                 |      |

| Rete WDS   | Analisi dei risultati del test                                                                                                    |
|------------|----------------------------------------------------------------------------------------------------|
| 2G         | Il test visualizza l'elenco dei network operanti in rete 2G (operatori telefonici) ed i relativi livelli di segnale.                                           |
| 3G         | Il test visualizza l'elenco dei network operanti in rete 3G (operatori telefonici) ed i relativi livelli di segnale.                                           |
| 4G         | Il test visualizza l'elenco dei network operanti in rete 4G (operatori telefonici) ed i relativi livelli di segnale.                                           |
| Automatico | Il test visualizza l'elenco dei network operanti nelle reti 2G, 3G e 4G (operatori telefonici) ed i relativi livelli di segnale (il migliore tra le tre reti). |

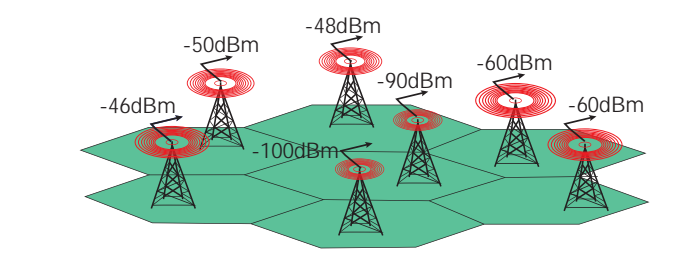

| Potenza segnale buona        | -60dBm  |
|------------------------------|---------|
| Potenza segnale sufficente   | -80dBm  |
| Potenza segnale scarsa       | -90dBm  |
| Potenza segnale insufficente | -100dBm |

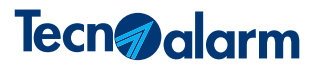

### **4 - INFORMAZIONI INTEGRATIVE**

Questa sezione del manuale racchiude tutte le informazioni integrative, che è necessario conoscere ed applicare, per installare programmare ed utilizzare la centrale, come prescritto dalla norma EN 50131.

### 4.1 - Livelli di accesso

#### In conformità alle norme EN 50131 si definiscono 4 livelli di accesso.

- Livello 1 accesso da parte di qualsiasi soggetto (esempio visualizzazioni dirette sulla tastiera, o con la semplice pressione di un tasto senza dover introdurre codici).
- Livello 2 accesso da parte di un utilizzatore che si identifica con un codice. Le programmazioni possono prevedere profili personalizzabili. Sono disponibili fino ad un massimo di 50 codici, a ciascuno dei quali possono essere attribuite delle abilitazioni, ed un codice master che gode di default di tutti i privilegi. Questo livello consente di cancellare le memorie che informano gli utenti sugli stati di segnalazione allarmi.
- Livello 3 accesso da parte del manutentore o dell'installatore. Può accedere solo se autorizzato da un utilizzatore con codice di accesso di livello 2. (Abilitazione da menù). Questo livello consente di cancellare le memorie che informano sugli stati di segnalazione: allarme, sabotaggio e guasto.
- Livello 4 accesso da parte del costruttore dell'apparecchiatura.

#### Conformità alle EN 50136-2

Requisiti per sistemi di trasmissione allarmi, la lunghezza minima dei codici deve essere di almeno 6 cifre (1.000.000 di combinazioni rif. EN 50136-2:2013 par.5.2).

Non sono conformi alla EN 50131-3 opzioni (es ingressi programmati come chiave) che consentono di inserire/disinserire il sistema senza un adeguato livello di sicurezza di accesso.

### 4.2 - Modalità di funzionamento particolari

#### Inserimento impianto con zone aperte

É possibile la messa in servizio del sistema con delle zone aperte mediante la procedura di "inserimento forzato". Dopo aver digitato un codice valido ed il numero del programma che si desidera attivare, premere il tasto "yes", questa manovra provocherà all'atto dell'inserimento, <u>un esclusione temporanea delle zone aperte</u>. Le zone temporaneamente escluse saranno automaticamente incluse nel momento in cui i programmi saranno disattivati. L'evento di esclusione temporanea viene registrato nello storico eventi.

#### Visualizzazione dello stato di attivazione dell'impianto

La norma EN 50131 prevede che le informazioni sullo stato dell'impianto non siano disponibili a sistema attivato (programmi inseriti). Al termine del ritardo di uscita esse non saranno più visibili. Il dispaly della console visualizza l'avviso "Info disponibile", le informazioni relative ai programmi inseriti vengono visualizzate digitando un codice valido.

#### **Riduzione portata**

Ogni ingresso è programmabile come "riduzione portata" per la gestione dell'anomalia (la funzione è disponibile solo sui rivelatori antintrusione che dispongono dell'uscita dedicata).

#### Abilitazione accesso installatore

Il codice installatore **deve essere abilitato da uno degli altri codici**. Questa abilitazione ha una durata temporale di 12 ore. L'installatore per operare dovrà a sua volta inserire il proprio codice (es. codice di fabbrica 654321).

#### Tempi di ingresso 1 e 2

Il tempo di ingresso programmato non deve essere superiore ai 45 secondi.

#### Tempo di allarme

Per la programmazione del tempo di allarme è obbligatorio programmare tempi compresi da un minimo di 1 minuto e 30 secondi ed un massimo di 14 minuti e 59 secondi.

#### Ritardo attivazione sirene (Funzionamento valido per tutti i modelli)

Il tempo di ritardo massimo per l'attivazione della sirena esterne non può essere superiore ai 10 minuti.

#### Esclusione Zona (Funzionamento valido per tutti i modelli)

Un'esclusione è una azione che esclude solo la funzione primaria di una Zona ovvero la rilevazione di un allarme ma non esclude la sua autoprotezione (tamper) che rimane sempre attiva.

#### Isolamento

Un isolamento è un' azione che mette totalmente fuori servizio la Zona o più in generale il dispositivo in oggetto. La Zona isolata perde ogni capacità di rilevazione. Il dispositivo isolato perde la sua operatività sia nella funzione primaria, che nella auto-protezione (il tamper non è più attivo).

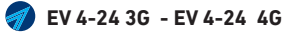

### 4.3 - Gestione del Sistema

**Programmatore orario -** Per l'utilizzo dei programmatori orari <u>è obbligatorio attivare l'opzione di "preavviso inserimento"</u> (indicazione ottico-acustica delle tastiere, che preannuncia l'imminenza dell'evento). Per confermare, il buon fine dell'attivazione impianto, attuato dal programmatore orario è raccomandabile predisporre una notifica telefonica, che confermi l'avvenuto inserimento.

**Programmatore orario modalità di funzionamento non consentite -** Le modalità di funzionamento dei programmatori orari <u>non consentite</u> dalla norme EN 50131 sono: Inserimento, Inserimento forzato ed Inserimento forzato condizionato. La causa è l'impossibilità di bloccare l'autoinserimento a procedura avviata.

#### Programmatore orario modalità di funzionamento consentite

Le modalità di funzionamento dei programmatori orari <u>consentite</u> dalla norme EN 50131 sono: Inserimento condizionato e Inserimento con esclusione delle zone aperte (la norma richiede che una messa in servizio del sistema con zone aperte non provochi una condizione di allarme).

#### Attivazione di programmi in condizioni di guasto

In conformità ai requisiti delle EN 50131, <u>non è consentito</u> inserire alcun programma in condizioni di guasto, come ad esempio tamper aperti, batteria bassa, mancanza rete, guasti tra le interconnessioni, fusibili interrotti, ecc. È tuttavia possibile per un utente di tipo 2 forzare tale situazione dopo averne preso visione, premendo il taso "yes" della consolle. L'anomala messa in servizio sarà registrata nello storico eventi.

#### Attivazione e/o disattivazione rapida

È vietato utilizzare comandi che consentono di attivare e/o disattivare in modo rapido (abbreviato) i programmi di funzionamento del sistema.

### 4.4 - Programmazioni telefoniche

#### Conformità alle norme EN 50136 prescrizioni di funzionamento obbligatorie riguardanti i mezzi di notifica telefonica. Controllo linea telefonica

L'opzione di controllo tono di risposta deve essere sempre attiva.

#### Conferma esito chiamata

Le chiamate telefoniche che prevedono messaggi in fonia devono avere abilitata la funzione di <u>conferma esito chiamata.</u> Test ciclico

La chiamata di prova, in conformità alle EN 50136-1, <u>deve essere programmata per ogni mezzo di notifica telefonica utilizzato.</u> L'intervallo temporale del Test ciclico, (Reporting time), deve essere programmato in base alle prescrizioni indicate nella tabella "Supervisione dei mezzi di notifica". La tabella indica l'intervallo temporale richiesto (Reporting time), in funzione del numero di vettori di telecomunicazione impiegati e del livello di sicurezza del protocollo di comunicazione utilizzato.

| Supervisione dei mezzi di notifica |           |                      |                       |                       |                                             |  |  |  |
|------------------------------------|-----------|----------------------|-----------------------|-----------------------|---------------------------------------------|--|--|--|
| Categoria                          | Reporting | Livello di sicurezza | Vettori di telec      | omunicazione          | Vottori da utilizzara                       |  |  |  |
| ATS                                | time      | comunicazione        | GSM-GPRS              | IP                    | Vettori da utilizzare                       |  |  |  |
| SP2                                |           |                      |                       |                       |                                             |  |  |  |
| SP3                                | 30min     | Standard             | <ul> <li>✓</li> </ul> | <b>v</b>              |                                             |  |  |  |
| SP4                                | 3min      | Alta sicurezza       | <ul> <li>✓</li> </ul> | <b>v</b>              | Uno dei due vettori indicati in alternativa |  |  |  |
| SP5                                | 90sec     | Alta sicurezza       | <ul> <li>✓</li> </ul> | <b>v</b>              |                                             |  |  |  |
| DP1                                | 25h       | Standard             | <b>v</b>              | <b>v</b>              |                                             |  |  |  |
| DP2                                | 30min     | Standard             | <ul> <li>✓</li> </ul> | <b>v</b>              |                                             |  |  |  |
| DP3                                | 3min      | Alta sicurezza       | <ul> <li>✓</li> </ul> | <b>v</b>              | i que vettori indicati                      |  |  |  |
| DP4                                | 90sec     | Alta sicurezza       | <ul> <li>✓</li> </ul> | <ul> <li>✓</li> </ul> |                                             |  |  |  |

#### Legenda:

Categoria ATS - Gruppo di parametri che definiscono il livello di prestazione richiesto al sistema di trasmissione allarmi (ATS Alarm Transmission System). SPx - single path (singola via di comunicazione), un vettore di telecomunicazione. oppure, DPx - dual path (doppia via di comunicazione), due vettori di telecomunicazione. Le due definizioni sono corredate con un numero che precisa la categoria ATS del sistema di trasmissione secondo la EN 50136-1. Reporting time - Intervallo di tempo massimo entro il quale deve essere effettuata la trasmissione periodica test di verifica al CRA (centro ricezione allarmi). Protocolli di comunicazione - Indica il grado di sicurezza dei protocolli che devono essere utilizzati per la trasmissione periodica di verifica al CRA. I protocolli di tempo mossimo entro il quale deve essere ano protocolli criptati con chiave di cifratura AES128 bit o AES256 bit. Vettori di telecomunicazione - Dispositivi ATS (Allarm Transmission System) utilizzati per effettuare le trasmissioni periodiche di verifica al CRA. Vettori da utilizzare - Indica in base alla categoria ATS, SPx o DPx, quanti e quali vettori devono essere utilizzati tra quelli disponibili.

#### **Hi-Tech Security Systems**

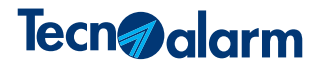

|     | Tabella 1 - Elenco protocolli dati disponibili per il vettore GSM con indicazione del livello di sicurezza                                |                                  |                |     |                |                           |                |  |  |  |
|-----|----------------------------------------------------------------------------------------------------|----------------------------------|----------------|-----|----------------|---------------------------|----------------|--|--|--|
| 115 | 115     SIA-GPRS-T     SIA-GPRS-T Reporting (TCP-2007)     Standard     156     SIA-GPRS 256b     SIA-GPRS Encrypt-256     Alta sicurezza |                                  |                |     |                |                           |                |  |  |  |
| 116 | C.ID-GPRS-T                                                                                                    | C.ID-GPRS-T Reporting (TCP-2007) | Standard       | 157 | C.ID-GPRS 256b | C.ID-GPRS Encrypt-256     | Alta sicurezza |  |  |  |
| 117 | SIA-GPRS 128b                                                                                                    | SIA-GPRS Encrypt-128 (TCP-2007)  | Alta sicurezza | 182 | Tecno GPRS-DAT | Tecnoalarm GPRS-DATA      | Alta sicurezza |  |  |  |
| 118 | C.ID-GPRS 128b                                                                                                    | C.ID-GPRS Encrypt-128 (TCP-2007) | Alta sicurezza | 217 | TCSN 3GPP      | TCS Notification via 3GPP | Alta sicurezza |  |  |  |

|     | Tabella 2 - Elenco protocolli dati disponibili per il vettore IP con indicazione del livello di sicurezza |                                |                |     |               |                                     |                |  |  |  |
|-----|----------------------------------------------------------------------------------------------------|--------------------------------|----------------|-----|---------------|-------------------------------------|----------------|--|--|--|
| 119 | SIA-IP 128b                                                                                               | SIA-IP Encrypt-128 (TCP-2007)  | Alta sicurezza | 150 | SIA-UDP 256b  | SIA-UDP Encrypt-256                 | Alta sicurezza |  |  |  |
| 123 | SIA-IP                                                                                                    | SIA-IP Reporting (TCP-2007)    | Standard       | 151 | C.ID-UDP 256b | C.ID-UDP Encrypt-256                | Alta sicurezza |  |  |  |
| 124 | SIA-IP-T                                                                                                  | SIA-IP-T Reporting (TCP-2007)  | Standard       | 152 | EMS-IP        | Milestone server                    | Standard       |  |  |  |
| 125 | C.ID-IP                                                                                                   | C.ID-IP Reporting (TCP-2007)   | Standard       | 153 | EMS-IP CF     | Milestone server w.conf.            | Standard       |  |  |  |
| 126 | C.ID-IP-T                                                                                                 | C.ID-IP-T Reporting (TCP-2007) | Standard       | 154 | SIA-IP 256b   | SIA-IP Encrypt-256                  | Alta sicurezza |  |  |  |
| 127 | C.ID-IP 128b                                                                                              | C.ID-IP Encrypt-128 (TCP-2007) | Alta sicurezza | 155 | C.ID-IP 256b  | C.ID-IP Encrypt-256                 | Alta sicurezza |  |  |  |
| 146 | SIA-UDP-T                                                                                                 | SIA-IP (UDP-2012)              | Standard       | 192 | ТСРІР         | Tecnoalarm TCPIP                    | Alta sicurezza |  |  |  |
| 147 | C.ID-UDP-T                                                                                                | CID-IP (UDP-2012)              | Standard       | 210 | eMail Tecno   | Tecnoalarm (eMail server)           | Standard       |  |  |  |
| 148 | SIA-UDP-T 128b                                                                                            | SIA-IP Encrypt-128 (UDP-2012)  | Alta sicurezza | 216 | TCS WAN       | TCS Notification via WAN            | Alta sicurezza |  |  |  |
| 149 | C.ID-UDP-T 128b                                                                                           | CID-IP Encrypt-128 (UDP-2012)  | Alta sicurezza | 218 | TCS WAN-3GPP  | TCS Notification via WAN backup 3GG | Alta sicurezza |  |  |  |

### 4.5 - Eventi con obbligo di notifica

Per conformità alle norme EN 50131 è obbligatorio associare a tutti gli eventi di: Intrusione, Rapina, Guasto e Manomissione, ad un Comunicatore che a sua volta deve essere associato ad un numero telefonico.

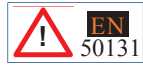

Simbolo che contraddistingue gli eventi con obbligo di notifica sono indicati nella tabella "Eventi trasmissibili".

|                    | Eventi trasmissibili                   |                    |                                                    |                    |                                       |                                                                    |                                                          |  |  |  |  |
|--------------------|----------------------------------------|--------------------|----------------------------------------------------|--------------------|---------------------------------------|--------------------------------------------------------------------|----------------------------------------------------------|--|--|--|--|
| <b>1</b> 50131     | Inizio allarme<br>Zona 1-24            | <b>1</b> 50131     | Inizio manomissione<br>perdita dispositivi seriali | <b>EN</b><br>50131 | Codice rapina                         |                                                                    | Richiesta scarico eventi                                 |  |  |  |  |
|                    | Fine allarme<br>Zona 1-24              |                    | Fine manomissione perdita dispositivi seriali      | <b>EN</b><br>50131 | Conferma rapina                       |                                                                    | Codice rifiutato                                         |  |  |  |  |
| <b>EN</b><br>50131 | Inizio allarme<br>programma 1-6        | <b>EN</b><br>50131 | Inizio anomalia<br>dispositivi seriali             |                    | Panico                                |                                                                    | Timer reset                                              |  |  |  |  |
|                    | Fine allarme<br>programma 1-6          |                    | Fine anomalia<br>dispositivi seriali               | <b>EN</b><br>50131 | Inizio mascheramento<br>radio         |                                                                    | Extra eventi                                             |  |  |  |  |
|                    | Inserimento<br>programma 1-6           | <b>EN</b><br>50131 | Inizio batteria bassa                              |                    | Fine mascheramento<br>radio           | <b>EN</b><br>50131                                                 | *Test ciclico 1                                          |  |  |  |  |
|                    | Disinserimento<br>programma 1-6        |                    | Fine batteria bassa                                | <b>EN</b><br>50131 | Inizio sopravvivenza<br>sensori radio | <b>EN</b><br>50131                                                 | *Test ciclico 2                                          |  |  |  |  |
|                    | Parzializzazione<br>programma 1-6      | <b>EN</b><br>50131 | Inizio mancanza rete                               |                    | Fine sopravvivenza<br>sensori radio   |                                                                    |                                                          |  |  |  |  |
|                    | Fine parzializzazione<br>programma 1-6 |                    | Fine mancanza rete                                 | <b>EN</b><br>50131 | Inizio mancanza<br>linea telefonica   | Attenzione<br>"mancanza line                                       | : il codice di rapporto<br>a telefonica" è riferito alla |  |  |  |  |
|                    | Esclusione-Isolamento zona             |                    | Accesso falso                                      |                    | Fine mancanza<br>linea telefonica     | mancanza di collegamento dei vettori di telecomunicazione GSM e IP |                                                          |  |  |  |  |

\* I Test ciclici 1 e 2 consentono di effettuare le chiamate di prova dei vettori di telecomunicazione, come prescritto dalla norma EN50136-1 nel caso di utilizzo di un singolo vettore di comunicazione SPx (Single path) è sufficiente utilzzare un solo Test ciclico, nel caso di utilizzo di due vettori di comunicazione DPx (Dual path) è necessario utilizzare entrambe i Test ciclici uno per ogni vettore di comunicazione.

### 4.6 - Prescrizioni per i mezzi di notifica allarmi

#### Conformità alle norme EN 50131 Mezzi di notifica

La tipologia degli apparati di notifica allarme sirene (avvisatori ottici acustici) e combinatori (dispositivi di telecomunicazione) è regolamentata a livello impiantistico dalle norme italiane CEI 79-3:2012 e stabilita dalle EN 50131-1.

Le norme definiscono il tipo di sirene e combinatori, che è obbligatorio utilizzare nella realizzazione dell'impianto per raggiungere i vari gradi di prestazione secondo le varie opzioni.

L'ATS (Allarm Transmission System) L'ATE che equipaggia la centrale è costituito da due vettori di telecomunicazione indipendenti un vettore GSM e un vettore IP.

Il Sistema EV 4-24 può raggiungere il livello di prestazione Grado 2 opzioni A, B, C, D.

Come evidenziato dalla tabella "Apparecchiature di notifica", il grado 2 può essere raggiunto, come indicato nella tabella C, utilizzando uno o due vettori di telecomunicazione con categoria ATS: SP2, SP3, DP1.

La tabella C "Apparecchiature di notifica" è tratta dalla vigente norma EN 50131-1/A2. La tabella illustra le prescrizioni richieste per il Grado 2. È possibile applicare una delle opzioni installative indicate: A, B, C, D.

|                                                                                                    | Sistem | Sistema di allarme intrusione GRADO 2 |     |     |  |  |  |  |  |  |
|----------------------------------------------------------------------------------------------------|--------|---------------------------------------|-----|-----|--|--|--|--|--|--|
| Tabella C<br>Apparecchiature di notifica                                                                                 | C      | Opzioni possibili: A, B, C, D         |     |     |  |  |  |  |  |  |
| · •                                                                                                    | А      | В                                     | с   | D   |  |  |  |  |  |  |
| Sirena non autoalimentata (WD)                                                                                           | 2      | Op.                                   | Op. | Op. |  |  |  |  |  |  |
| Sirena autoalimentata (WD)                                                                                               | Op.    | 1                                     | Op. | Op. |  |  |  |  |  |  |
| Sistema supplementare di trasmissione (ATS)                                                                              | SP2    | SP2                                   | DP1 | SP3 |  |  |  |  |  |  |
| Note: Il numero all'interno della cella indica la quantità minima di dispositivi richiesti secondo il grado è consentito |        |                                       |     |     |  |  |  |  |  |  |

Legenda:

Op. = opzionale

SPx = single path (indica che è richiesto un solo vettore di comunicazione). Il numero indicato classifica la prestazione secondo la EN 50136-1.

. DPx = dual path (indica che sono richiesti due vettori di comunicazione) Il numero indicato classifica la prestazione secondo la EN 50136-1.

#### Prescrizioni sulle modalità di notifica

Non è consentito ritardare per un tempo superiore ai 10 secondi le notifiche di segnalazione per gli eventi di: intrusione, rapina, tamper. È consentito notificare il guasto di un alimentatore con un ritardo massimo di 1 ora (EN 50131-3 annex B).

Attenzione: non fanno parte della certificazione EN 50131 il sw di gestione da remoto e le connessioni con PC e Centro di telegestione.

### 4.7 - Programmazione ingressi (Zone)

#### Conformità alle norme EN 50131 prescrizioni di funzionamento obbligatorie riguardanti la programmazione degli ingressi. Filtri ingressi

La programmazione del filtro ingresso (tempo minimo per accettazione allarme) deve essere compresa da un minimo di 50ms a massimo 400ms.

#### Zona Antirapina

Per le zone (ingressi) programmati come "antirapina", in conformità alle EN 50131, non sono programmabili il numero di attivazioni ed i cicli di allarme (che devono essere infiniti). È obbligatorio associare sempre ad un ingresso rapina i numeri di telefono a cui notificare l'evento. NB: l'apertura di un ingresso rapina viene notificata dal display della tastiera con la dicitura "informazioni disponibili".

#### Zona Tecnologica

Gli ingressi (zone) programmati con specializzazione Zona tecnologica non sono coperti dal certificato di omologazione e non concorrono al funzionamento del Sistema antintrusione.

#### Zona Chiave

È vietato programmare ingressi centrale con specializzazione Zona chiave (la programmazione non è conforme alla norma EN 50131-3). Zone NO e/o NC

È vietato programmare ingressi centrale come NO (normally open) e/o NC (normally closed).

Queste programmazioni non sono conformi alla EN 50131-3.

#### Antimanomissione

Tutte le opzioni che prevedono la disabilitazione del controllo manomissione non sono conformi alla norma EN 50131

### 4.8 - Alimentazione del Sistema

#### Alimentazione primaria - Alimentatore

L'alimentatore della centrale è conforme alle prescrizioni richieste dalla EN 50131-6, di conseguenza la sezione di alimentazione prevede le seguenti verifiche introdotte dalla norma:

- Controllo ogni 24h dello stato dell'efficienza della batteria (APS alternative power supply); il test viene eseguito sotto carico (in caso di assenza della tensione di rete il test non viene eseguito)
- Verifica della tensione di uscita bassa (intervallo di verifica ogni 10 secondi)
- · Possibilità (per l'installatore) di effettuare un test batteria con simulazione del carico
- Sgancio della batteria per una tensione < 8.8V (protezione dalle scariche profonde)

**NOTA:** Tutte le funzioni di cui sopra sono subordinate allo stato del ponticello JP4 BATT (ubicato sulla scheda madre CPU), per ottenere lo sgancio automatico della batteria, il ponticello **deve essere lasciato nella posizione aperto.** 

#### Alimentazione secondaria - Batteria di backup

La centrale deve essere corredata di una fonte di alimentazione secondaria, una batteria di backup, con valore di targa 12V-7Ah.

La tabella "Autonomia del Sistema" indica la batteria utilizzabile e l'autonomie prescritta, per il Grado di sicurezza 2.

Dai valori di corrente indicati deve essere sottratto l'autoconsumo della centrale e di tutti i dispositivi che compongono l'impianto (tastiere di comando, rivelatori, sirene, ecc). Il risultato della somma dei consumi di corrente deve essere minore del valore della **Corrente disponibile** indicato nella tabella.

#### Autonomia del sistema

La tabella "Autonomia del Sistema" indica le prescrizioni richieste dal Grado di sicurezza 2, per la conduzione del sistema in modalità sistema non televigilato, (norme EN 50131). Per raggiungere l'autonomia richiesta è necessario utilizzare il tipo di batteria indicata. La tabella indica come la corrente totale disponibile viene suddivisa per garantire il corretto funzionamento del Sistema: **Autoconsumo -** Corrente consumata dalla scheda della centrale (CPU).

Corrente per ricarica batteria - Corrente necessaria per garantire la carica della batteria entro il tempo prescritto dalla norma.

**Corrente disponibile per alimentazione dispositivi -** Corrente totale disponibile per alimentare tutti i dispositivi che compongono il Sistema (tastiere, rivelatori, sirene, ecc). il valore della somma dei consumi di corrente di tutti i dispositivi deve essere minore della corrente disponibile (1050mA).

| Autonomia del Sistema |                            |                     |                               |                                 |                                                       |  |  |  |  |  |  |
|-----------------------|----------------------------|---------------------|-------------------------------|---------------------------------|-------------------------------------------------------|--|--|--|--|--|--|
|                       | V                          |                     | Tipo di batteria: 1 x 12V-7Ah |                                 |                                                       |  |  |  |  |  |  |
|                       | EN<br>50131-1<br>compliant | Autonomia richiesta | Auto-consumo CPU              | Corrente per carica<br>batteria | Corrente disponibile per<br>alimentazione dispositivi |  |  |  |  |  |  |
| Grado 2               | Sistema non televigilato   | 12 ore              | 190mA max.                    | 850mA                           | 1050mA                                                |  |  |  |  |  |  |
|                       |                            |                     |                               |                                 |                                                       |  |  |  |  |  |  |

Tempo di ricarica batteria: ~20 ore (richiesto 80% in 72 ore)

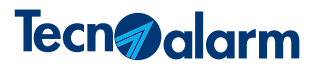

## **5 - PROGRAMMAZIONE DA TASTIERA**

### 5.1 - Menù di programmazione

La digitazione del codice installatore consente di accedere ai menù di programmazione del Sistema. L'accesso alla programmazione può essere effettuato da una qualsiasi tastiera, (l'accesso alla programmazione impedisce alle altre console del Sistema di operare).

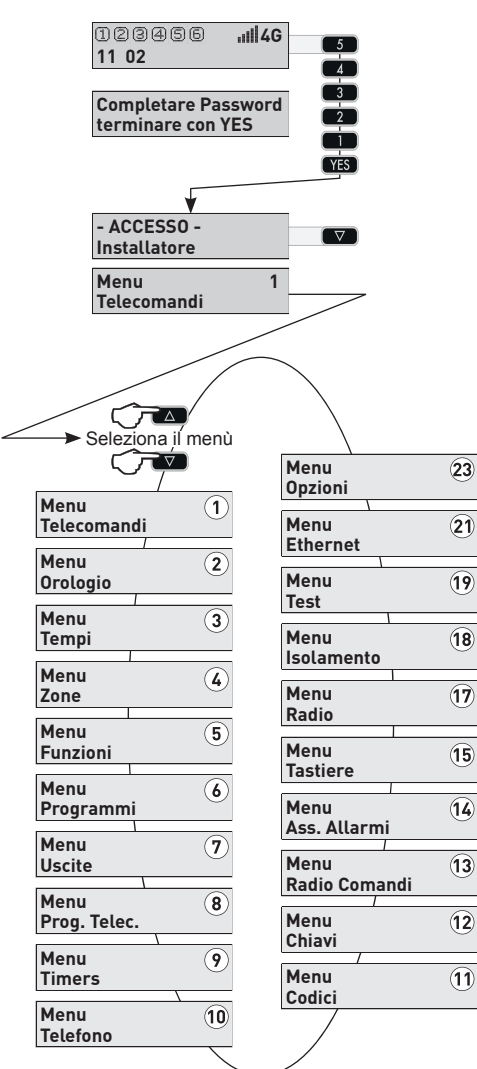

### Accesso alla programmazione

Per accedere alla programmazione segui la sequenza operativa illustrata nel disegno a lato. Il disegno illustra la sequenza di digitazione dei tasti e il conseguente comportamento del display.

- Il codice installatore programmato in fabbrica è 54321
- 1 Digita in sequenza i tasti corrispondenti al codice + il tasto YES
- 2 Seleziona con i tasti freccia il menù desiderato
- 3 Accedi al menù con il tasto "YES"

### Scelta del menù

Ogni menù è contraddistinto da un numero e un nome, il numero del menù è visualizzato dal display nella prima riga a destra, il nome del menù nella seconda riga.

La programmazione del sistema è articolata in più menù, i metodi per selezionare il menù desiderato sono due.

Il primo metodo di selezione utilizza i tasti freccia, con i tasti freccia si visualizzano i menù in sequenza crescente o decrescente.

Il secondo metodo presuppone la conoscenza del numero del menù a cui si desidera accedere, digitando il numero del menù desiderato si accede direttamente ad esso.

### Sequenza di visualizzazione dei menù

Il disegno a lato illustra la sequenza di visualizzazione dei menù di programmazione del Sistema.

Seleziona il menù desiderato utilizzando i tasti freccia, oppure accedi direttamente al menù digitando il numero di accesso diretto. Nel disegno i numeri di accesso diretto sono evidenziati all'interno di un cerchio bianco.

### 5.2 - Guida ai menù di programmazione

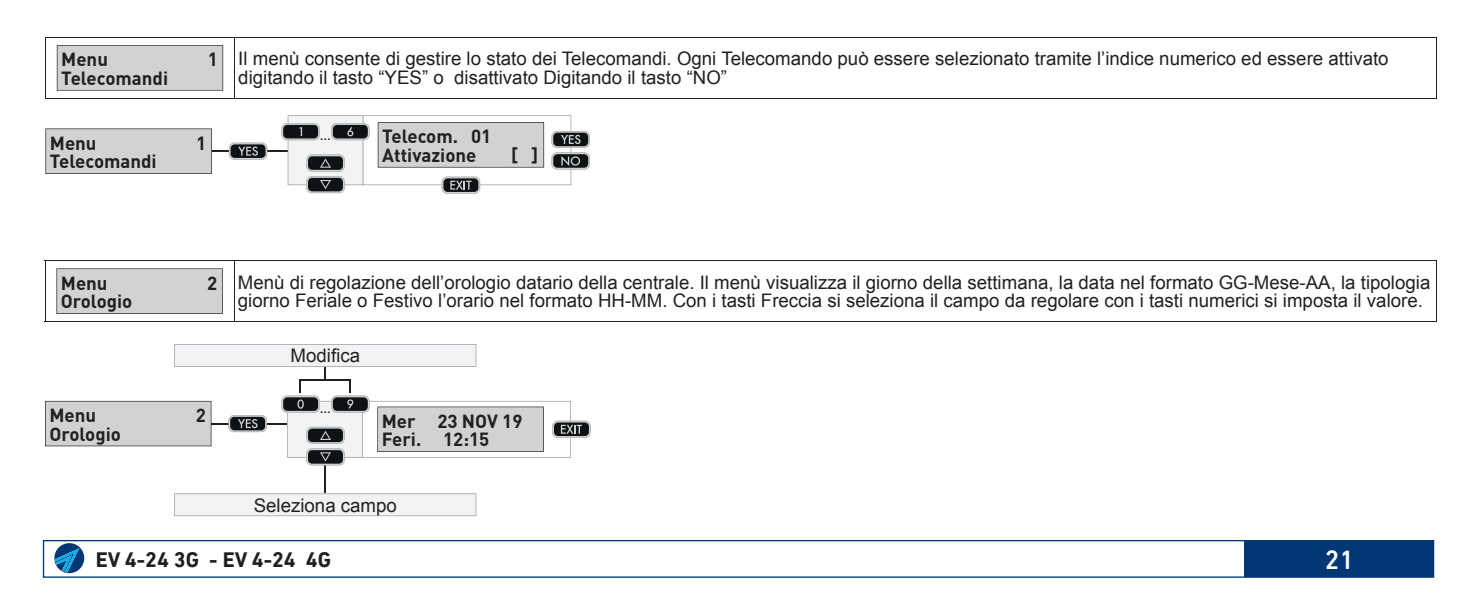

### **Hi-Tech Security Systems**

| M | <ul> <li>Programmazione dei Tempi che scandiscono il funzionamento della centrale. Seleziona il tempo da programmare tramite l'indice numerico.</li> <li>Attenzione: le temporizzazioni Ritardo 1 e 2, Uscita, Disinserimento, Attivazione Sirene e Tempo di allarme possono essere programmate in modo differenziato per ognuno dei programmi disponibili, tramite il menù 6-Programmi.</li> </ul> |    |                                 |    |                                   |    |                                     |  |  |
|---|----------------------------------------------------------------------------------------------------|----|---------------------------------|----|-----------------------------------|----|-------------------------------------|--|--|
| 1 | Tempo di ingresso 1                                                                                                    | 6  | Ritardo attivazione sirene      | 11 | Tempo di allarme Rapina           | 16 | Supervisione prima dell'inserimento |  |  |
| 2 | Tempo di ingresso 2                                                                                                    | 7  | Ritardo controllo rete          | 12 | Tempo massimo di parzializzazione | 17 | Ritardo allarme Jammer GSM          |  |  |
| 3 | Tempo di uscita                                                                                                    | 8  | Tempo di allarme                | 13 | Avviso fine parzializzazione      |    |                                     |  |  |
| 4 | Ritardo conferma disinserimento                                                                                                    | 9  | Tempo di allarme autoprotezione | 14 | Preavviso autoinserimento         |    |                                     |  |  |
| 5 | Ritardo attivazione comunicatori                                                                                                    | 10 | Tempo di allarme Tecnico        | 15 | Ritardo antimascheramento         |    |                                     |  |  |

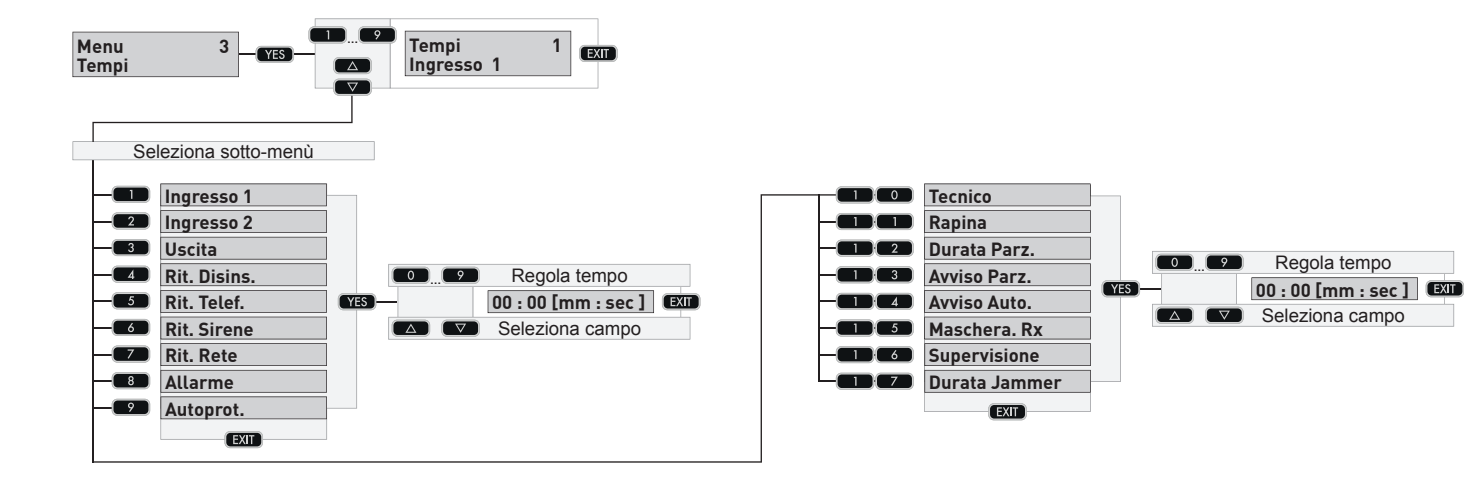

| Menu 4 Menu di programmazione delle Zone di protezione. Il menù consente di associare alla Zona il messaggio e di associare le Zone logiche a Zone fisiche (dispositivo/Zona fisica). Le successive voci di menù consentono di caratterizzare la Zona. Le voci di menù si rendono di volta visibili in base alle scelte effettuate nei sotto-menù precedenti. |                       |                 |   |                              |   | e di associare le Zone logiche alle<br>voci di menù si rendono di volta in |    |                              |
|----------------------------------------------------------------------------------------------------|-----------------------|-----------------|---|------------------------------|---|----------------------------------------------------------------------------|----|------------------------------|
| 1                                                                                                    | 1 Descrizione alfanur | merica Zona     | 3 | Configurazione tipo Zona     | 7 | Identificativo Wireless                                                    | 9  | Disabilitazione Supervisione |
| 2                                                                                                    | 2 Associazione Zona   | Logica / Fisica | 6 | Contatore per autoesclusione | 8 | Numero di attivazioni nel tempo                                            | 10 | Disabilitazione Tamper       |

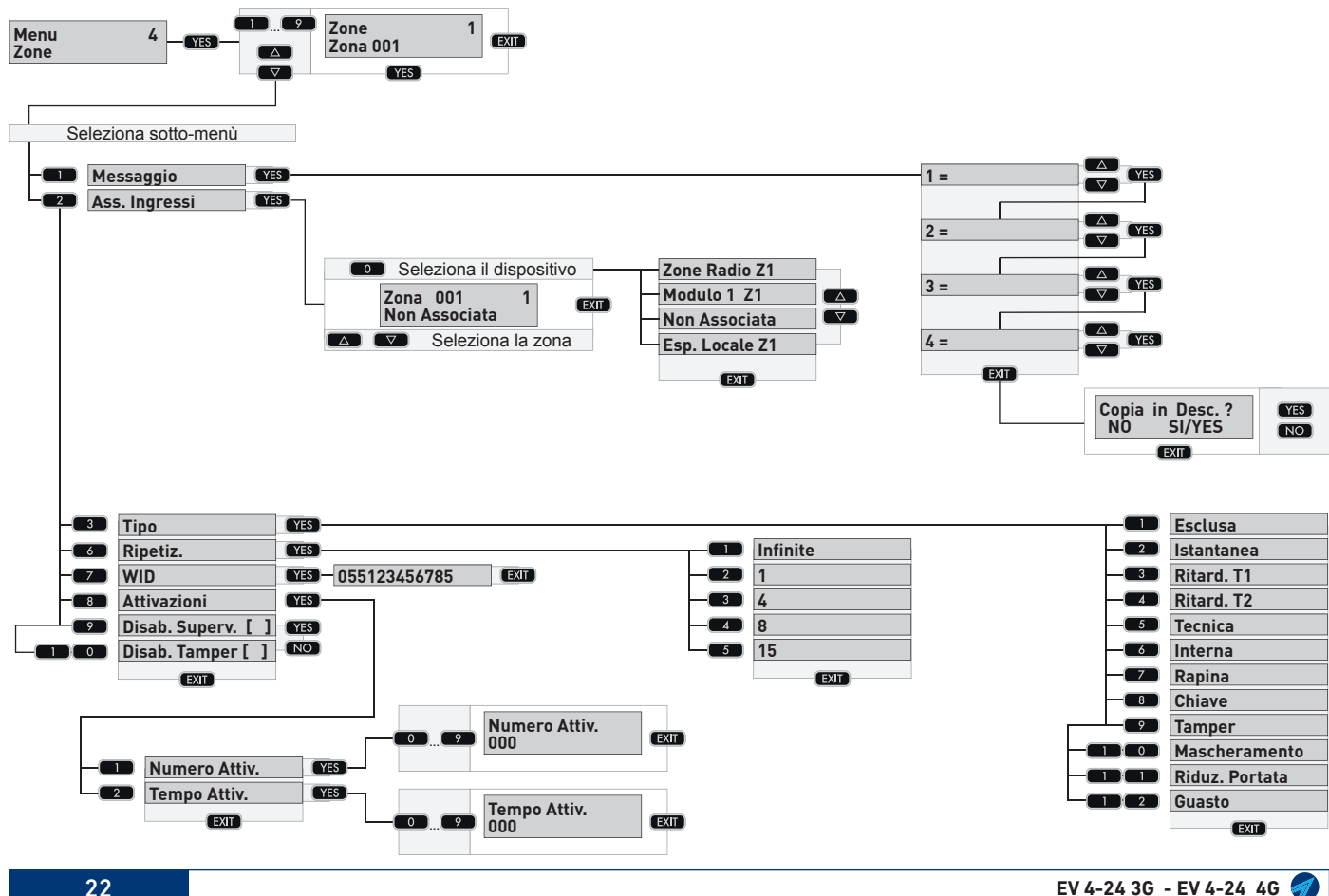

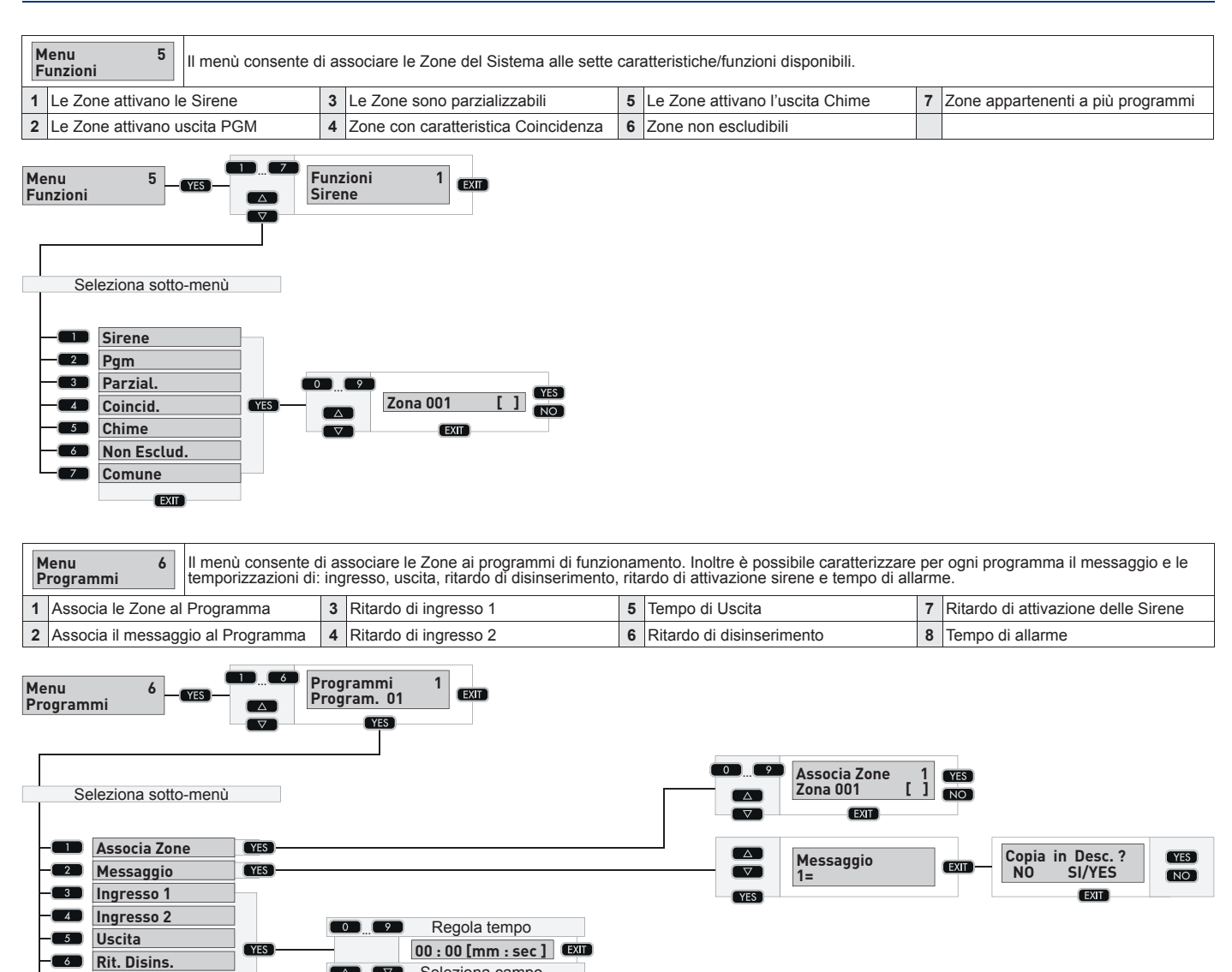

Seleziona campo

 $\nabla$ 

7

8

Rit. Sirene

Allarme EXIT

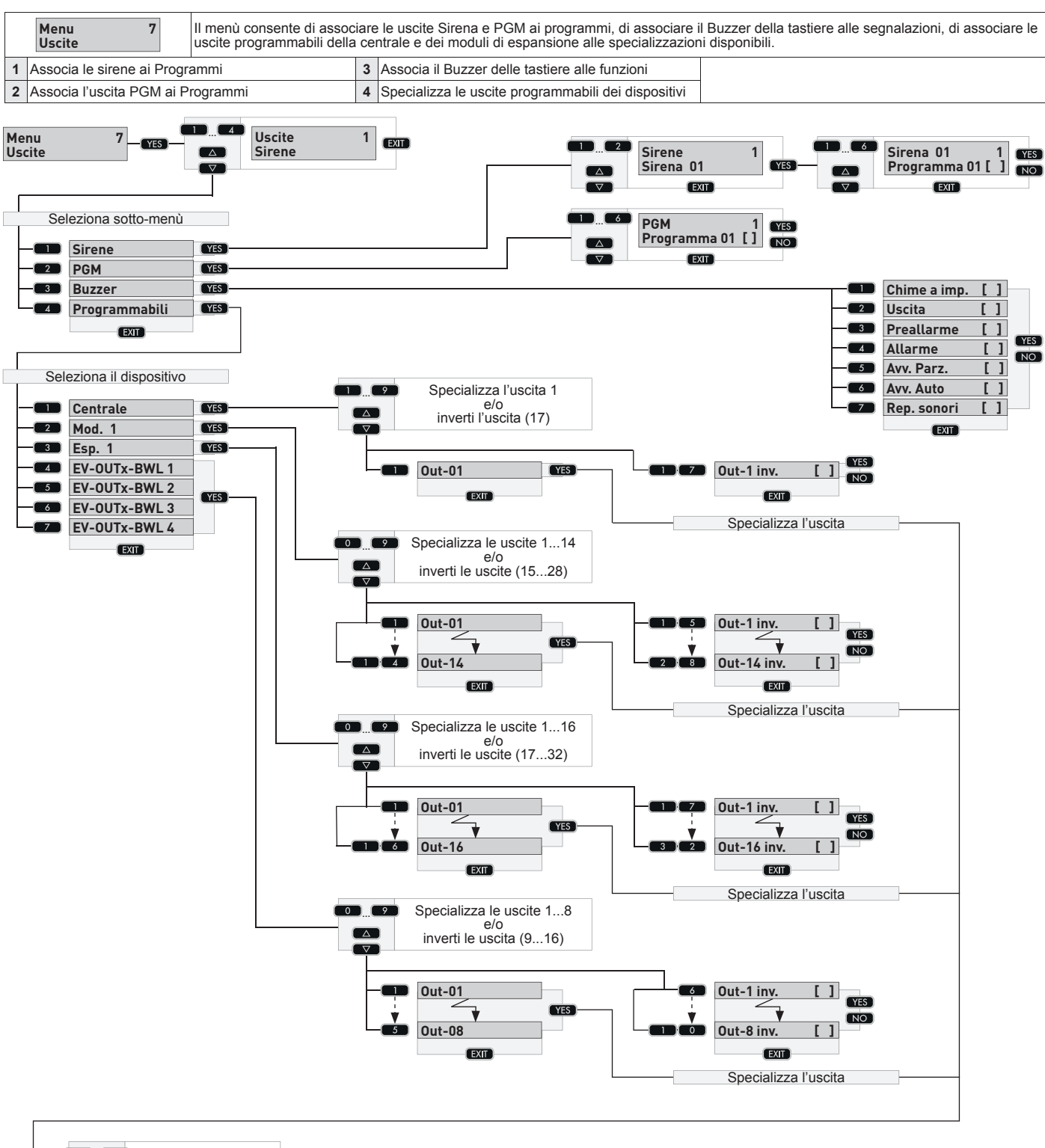

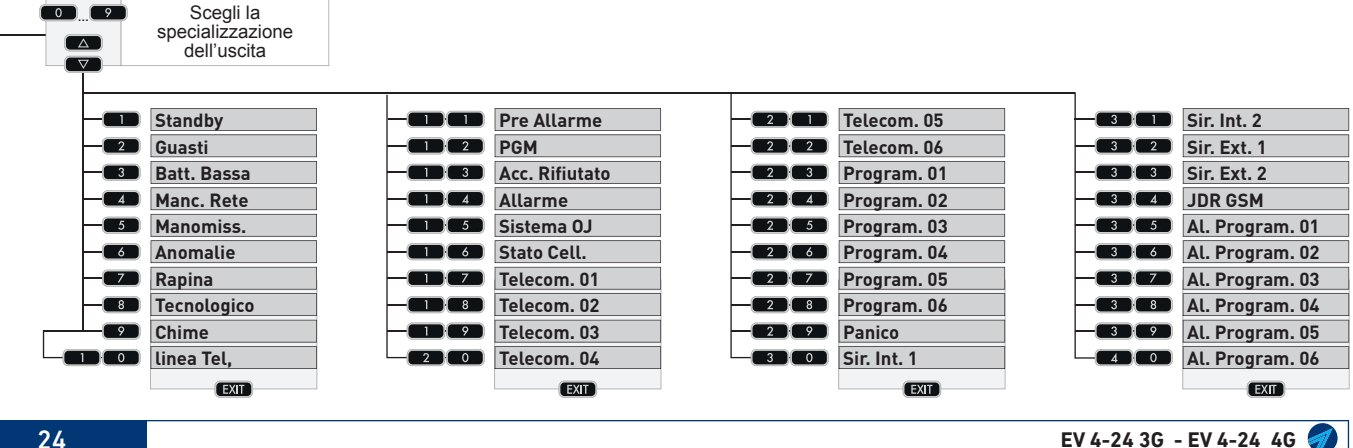

#### **Hi-Tech Security Systems**

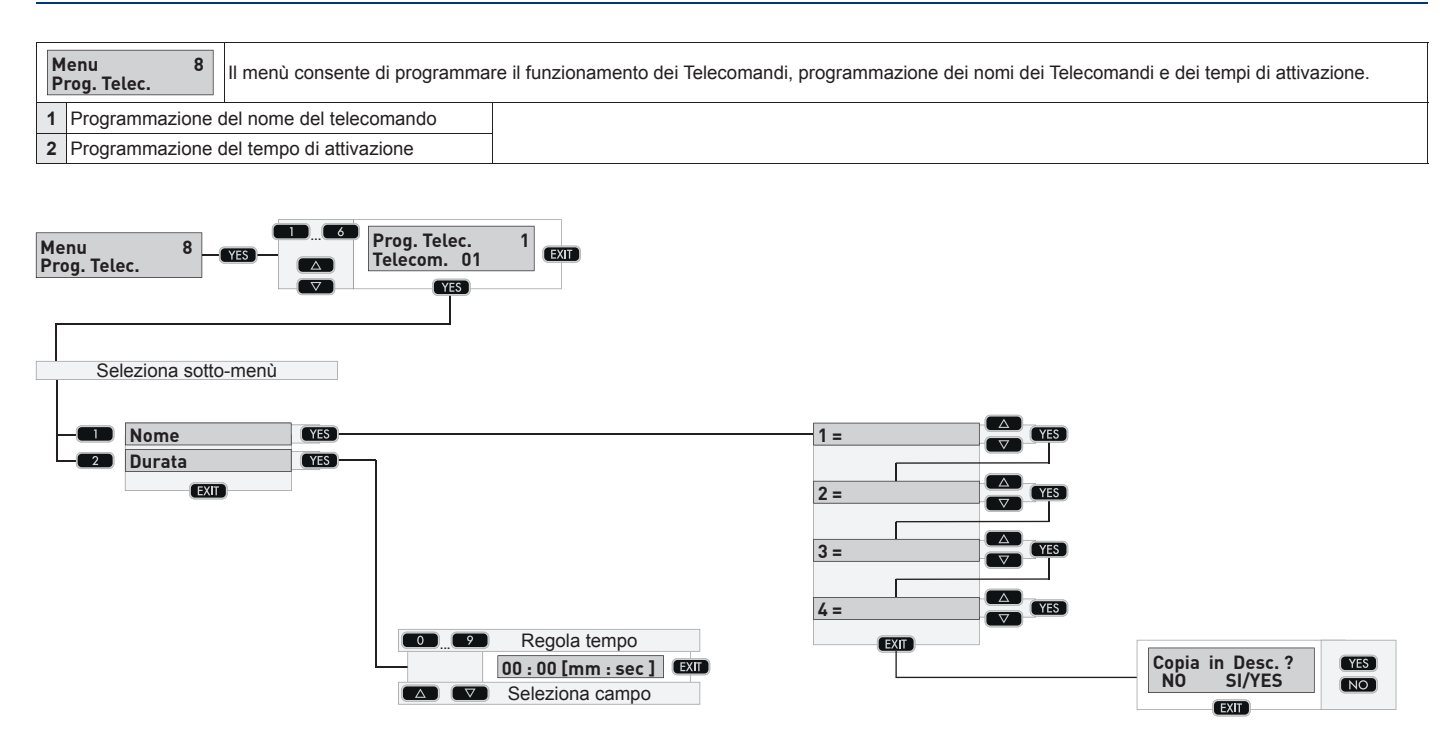

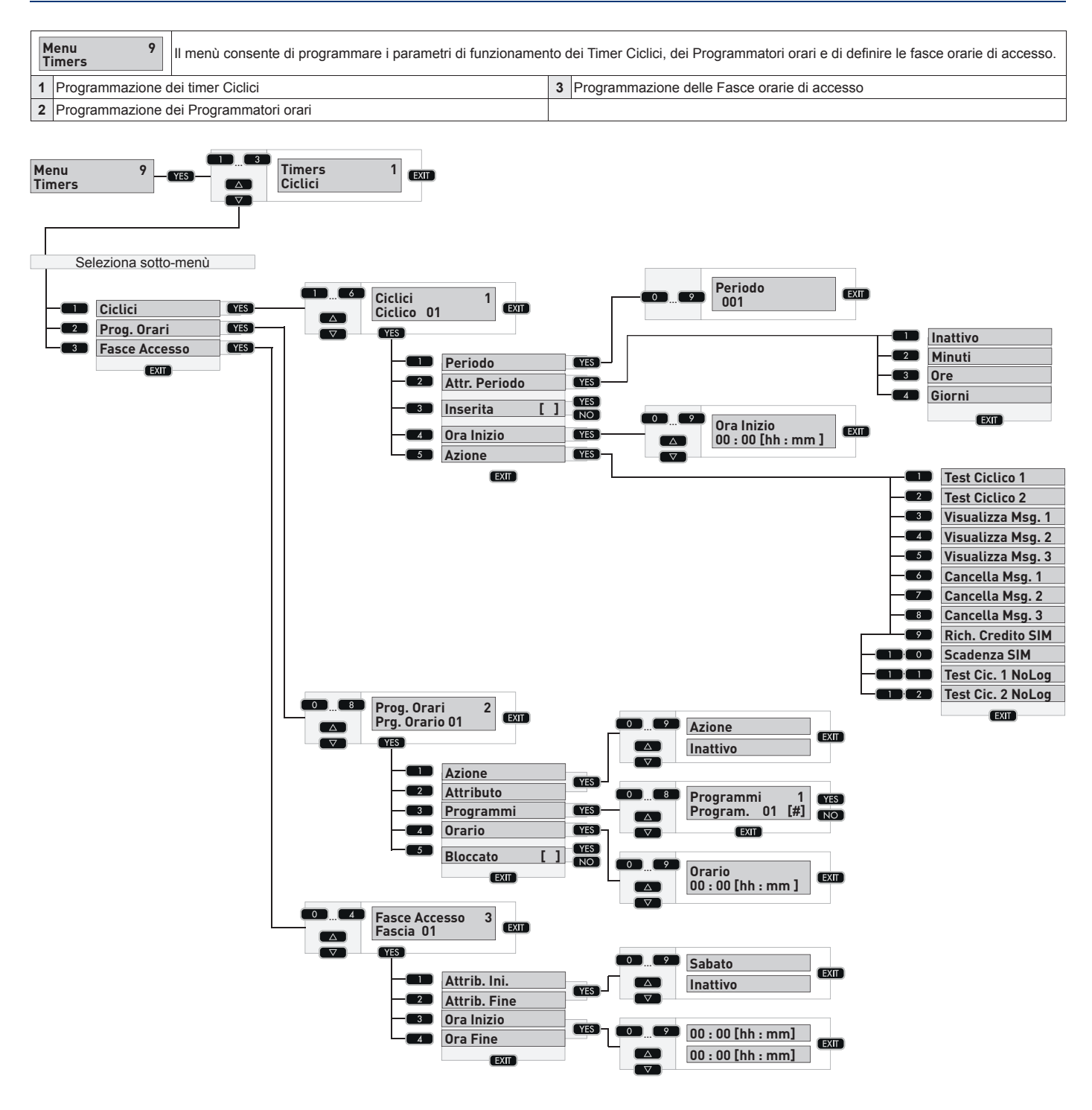

#### **Hi-Tech Security Systems**

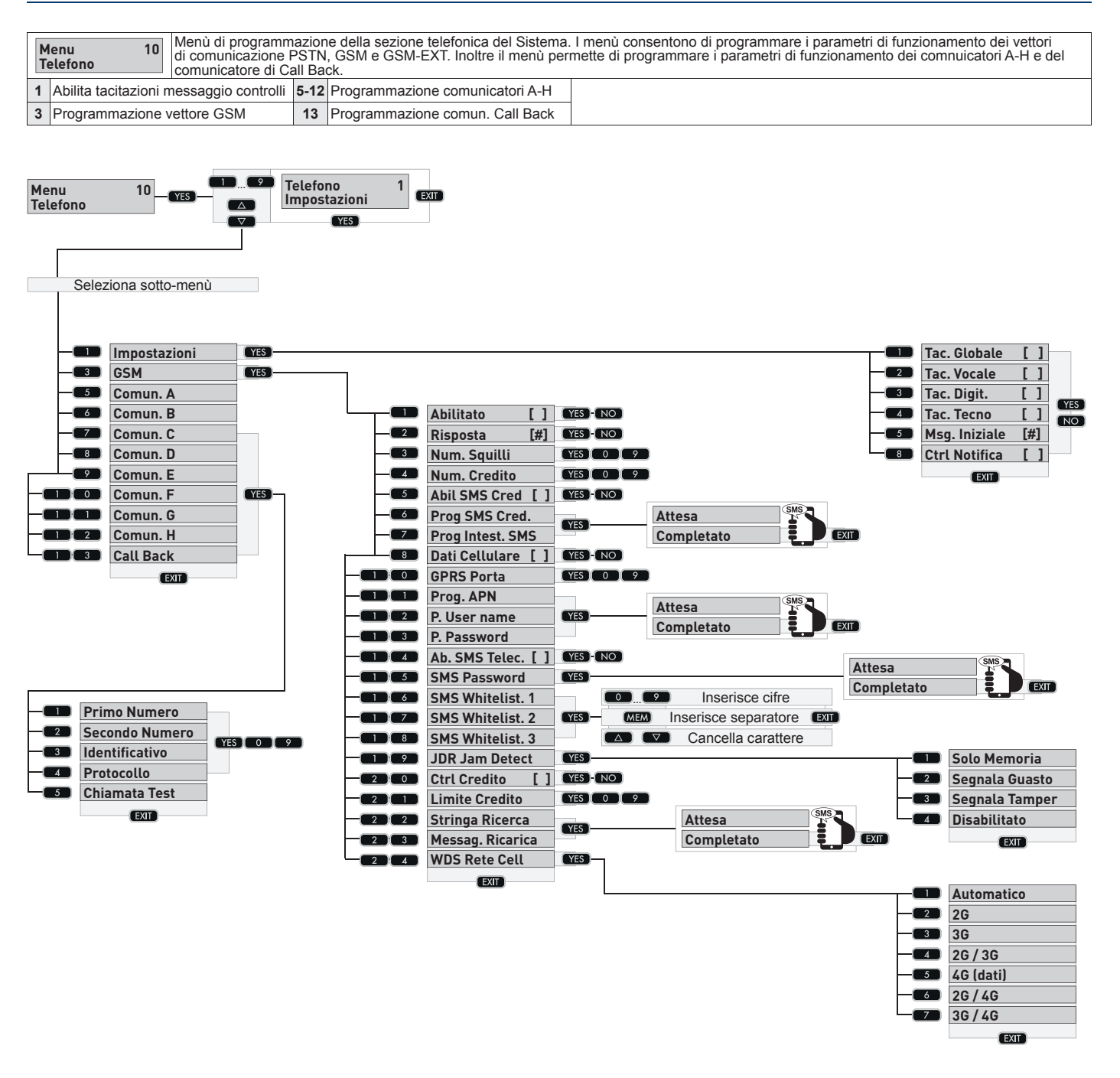

### **Hi-Tech Security Systems**

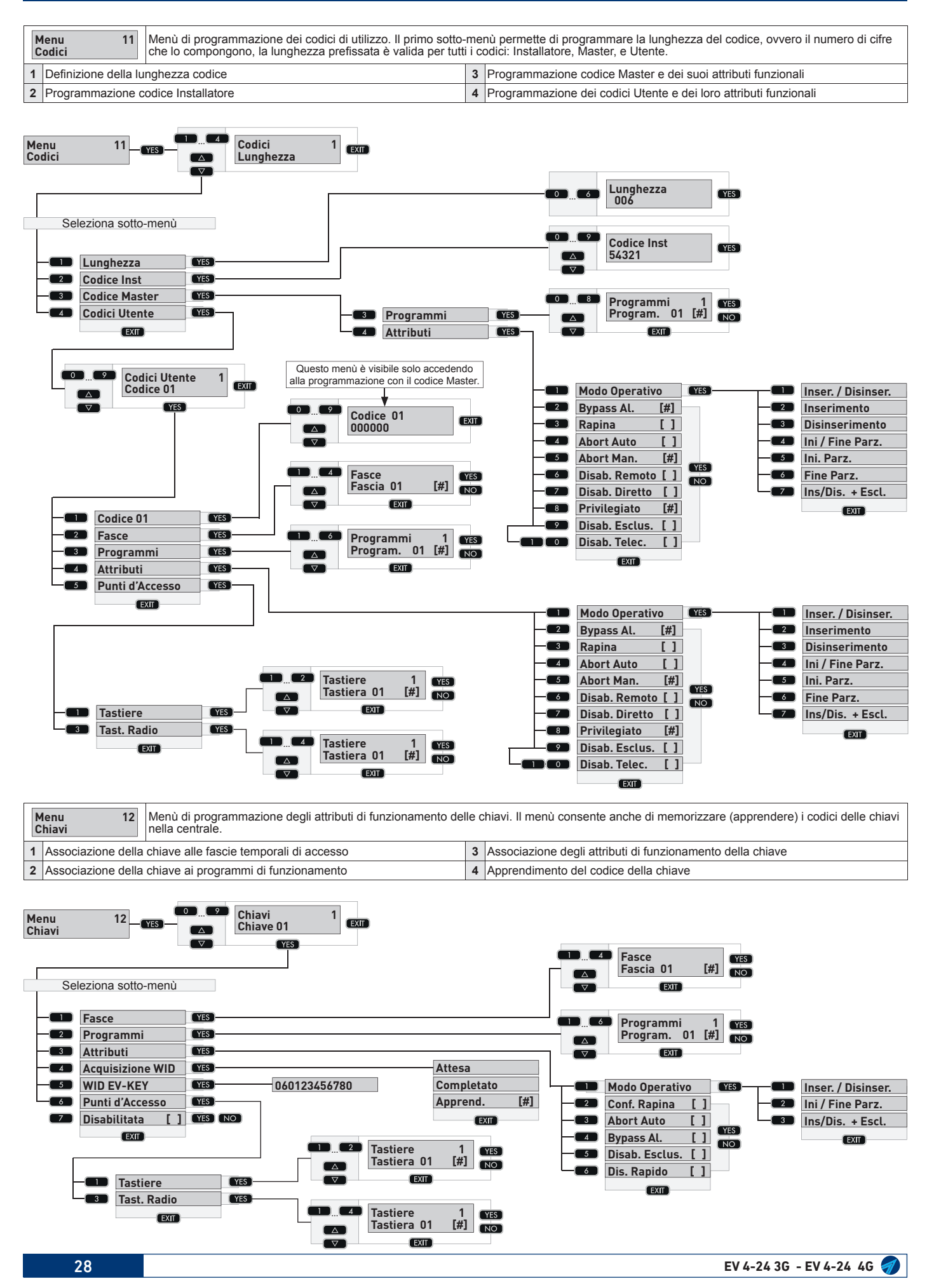

#### Hi-Tech Security Systems

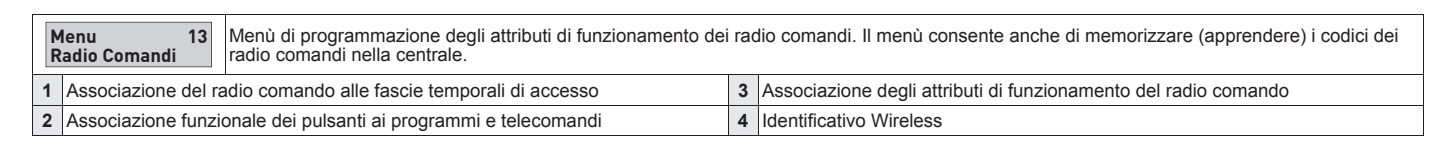

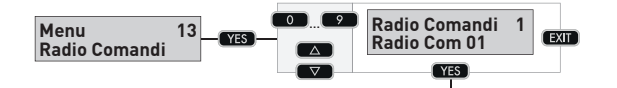

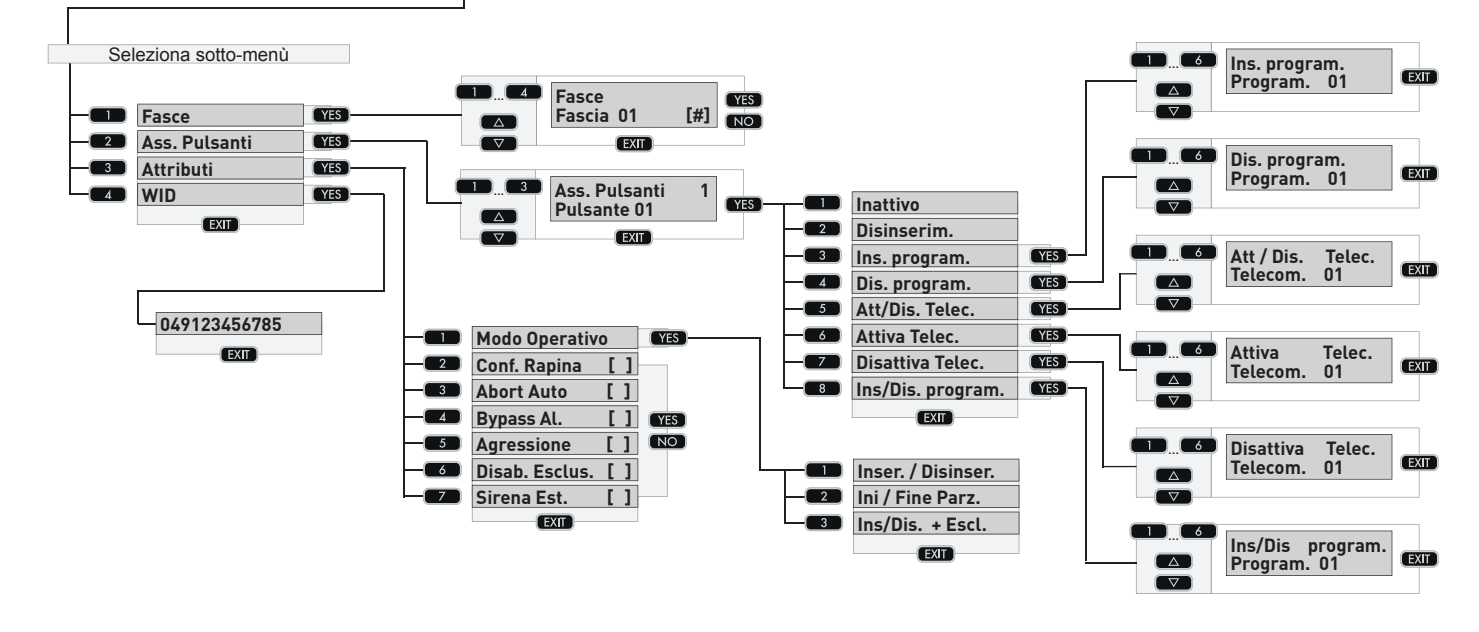

|                                      | Menu 14<br>Ass. Allarmi | Menu 14<br>Ass. Allarmi 14<br>Menù di associazione degli eventi funzionali del sistema ai comunicatori telefonici, l'associazione permette di associare ed instradare tramite i comunicatori telefonici le notifiche ai recapiti telefonici associati. |                                 |                                    |                                         |                   |  |  |  |  |  |
|--------------------------------------|-------------------------|----------------------------------------------------------------------------------------------------|---------------------------------|------------------------------------|-----------------------------------------|-------------------|--|--|--|--|--|
| 1 Notifiche inizio allarme Zone      |                         |                                                                                                    | 4                               | Notifiche fine allarme Programmi   | 7 Notifiche inizio parzializ. Programmi |                   |  |  |  |  |  |
| 2 Notifiche fine allarme Zone        |                         | 5                                                                                                    | Notifiche inserimento Programmi | 8                                  | Notifiche fine parzializ. Programmi     |                   |  |  |  |  |  |
| 3 Notifiche inizio allarme Programmi |                         |                                                                                                    | 6                               | Notifiche disinserimento Programmi | 9-3                                     | 3 Notifiche varie |  |  |  |  |  |

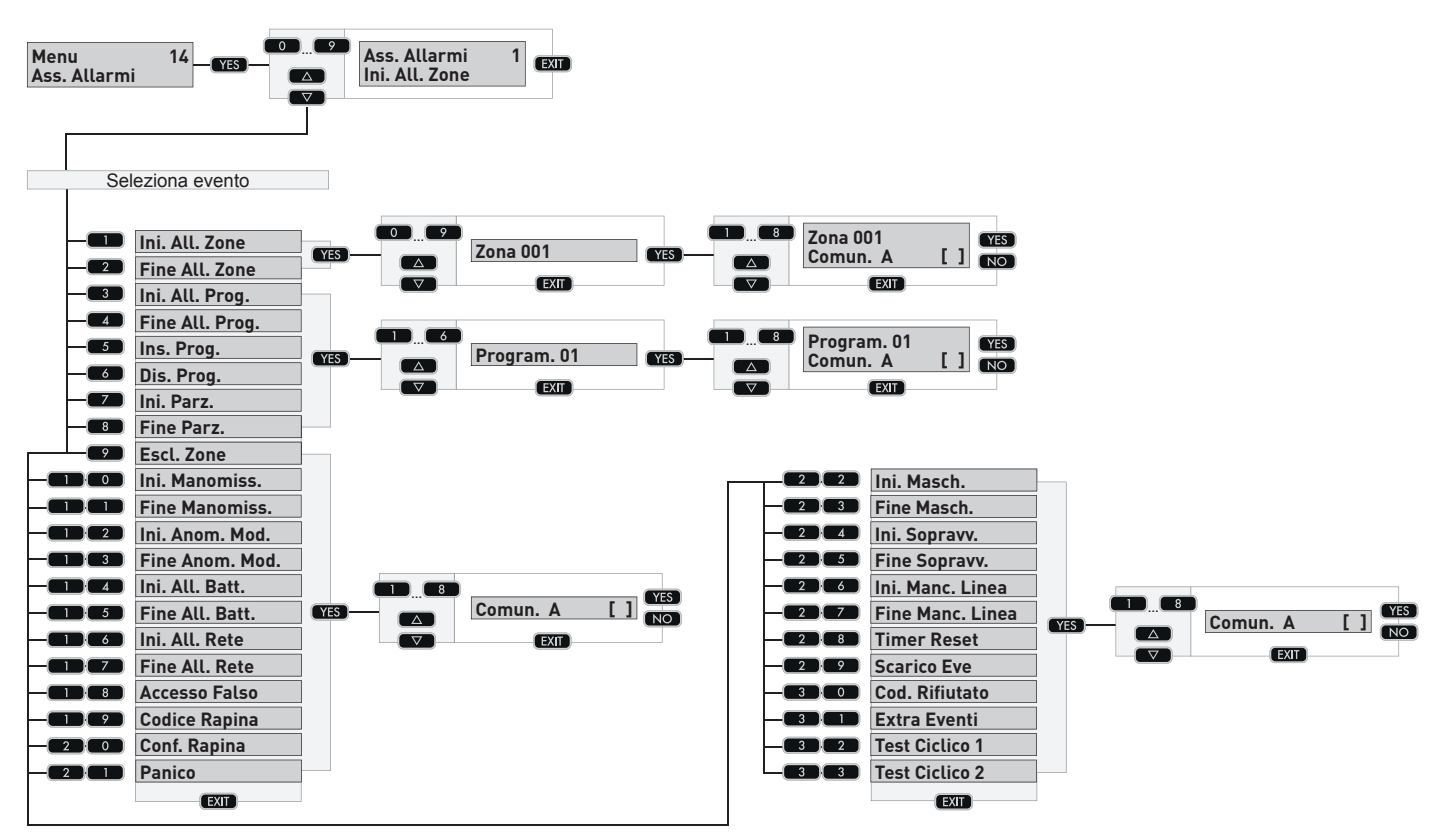

| M<br>T    | 15 Menù di programmazione dei parametri di funzionamento di ogni singola tastiera. Importante per le tastiere tipo UTS è necessario abilitare la funzione Grafica. |   |                                     |   |                                             |    |                                    |  |
|-----------|----------------------------------------------------------------------------------------------------|---|-------------------------------------|---|---------------------------------------------|----|------------------------------------|--|
| 1         | Abilita l'inserimento rapido                                                                                                    | 4 | Abilita gestione rapida Telecomandi | 8 | Abilita la riproduzione audio sempre        | 13 | Disabilitazione Buzzer             |  |
| 2         | 2 Abilita il disinserimento rapido                                                                                                    |   | Abilita la segnalazione Chime       |   | Abilita la tastiera a gestire tutti i prog. | 14 | Disabilitazione Tamper             |  |
| 3         | Abilita la funzione Panico         6         F                                                                                                    |   | Regolazione del volume 1            |   | Associazione dei Led ai programmi           | 15 | Disabilitazione retroilluminazione |  |
| Me<br>Tas | 19 19 19 19 19 19 19 19 19 19 19 19 19 1                                                                                                    |   |                                     |   |                                             |    |                                    |  |

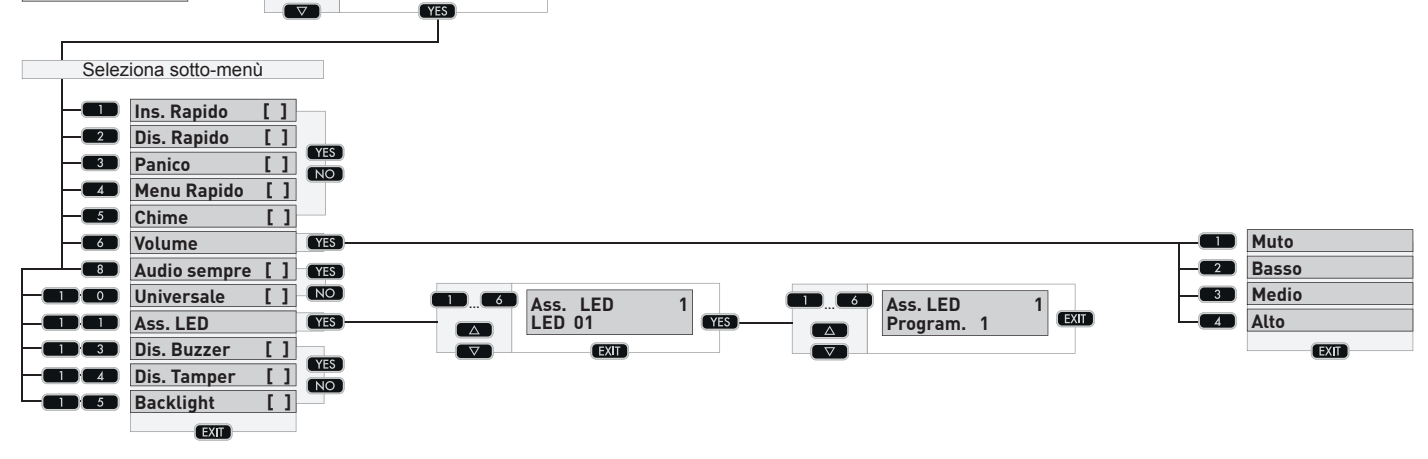

#### **Hi-Tech Security Systems**

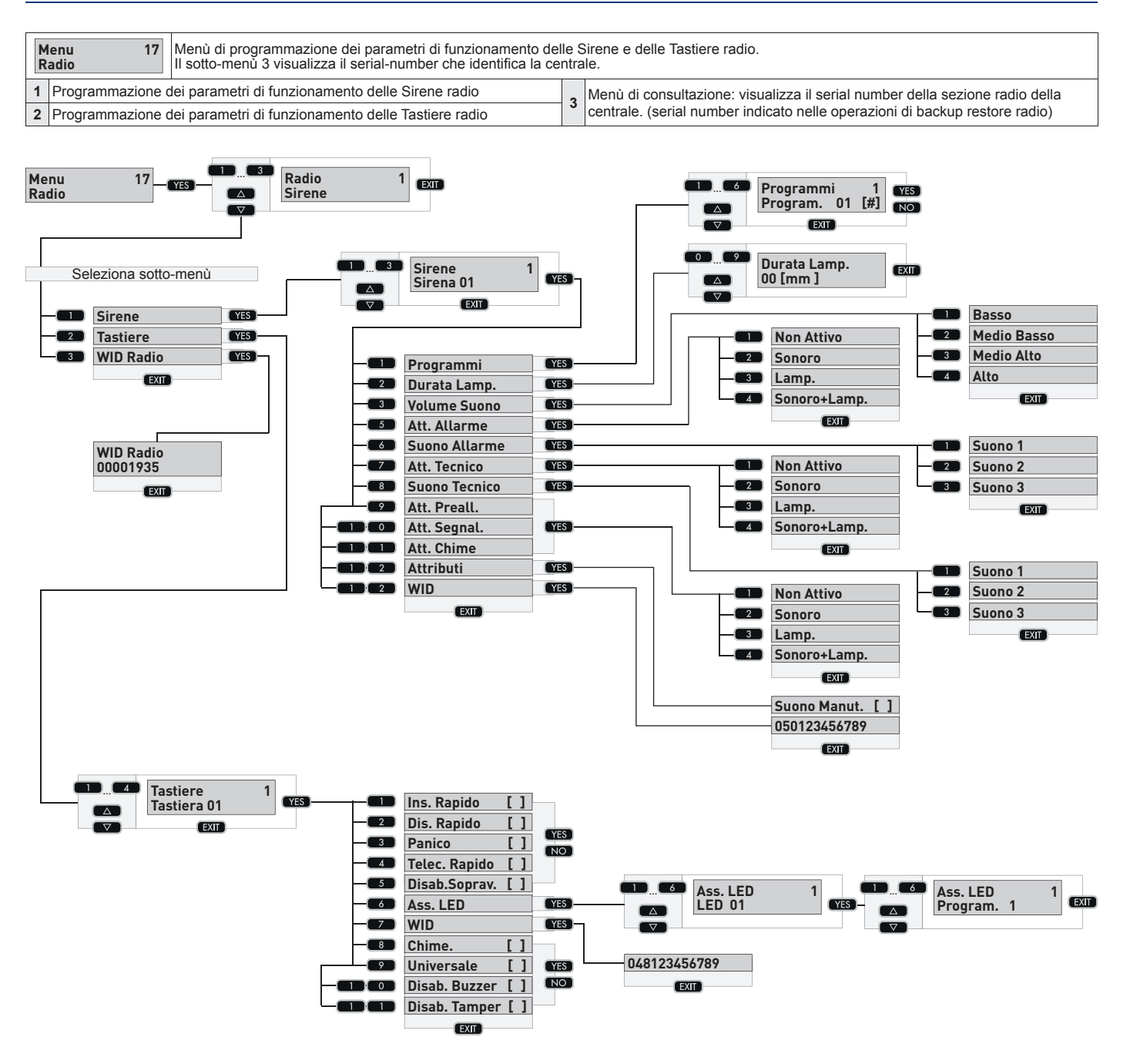

| N<br>Is | 18<br>solamento         18           Il menù consente di Isolare ovvero escludere dal funzionamento i dispositivi che compongono il Sistema. |   |                      |    |                     |    |                              |  |  |
|---------|----------------------------------------------------------------------------------------------------|---|----------------------|----|---------------------|----|------------------------------|--|--|
| 1       | Zona: 001 - 024                                                                                                    | 4 | Radiocomand: 01 - 20 | 9  | Moduli I/O: 01      | 13 | Moduli Uscite Radio: 01 - 08 |  |  |
| 2       | Sirena Radio: 01 - 03                                                                                                    | 5 | Tastiere: 01 - 02    | 10 | Moduli Radio: 01    | 14 | Sensori Termici              |  |  |
| 3       | Tastiere Radio: 01 - 04                                                                                                    | 7 | Moduli Uscite: 01    | 12 | Centrale: Uscita 01 |    |                              |  |  |

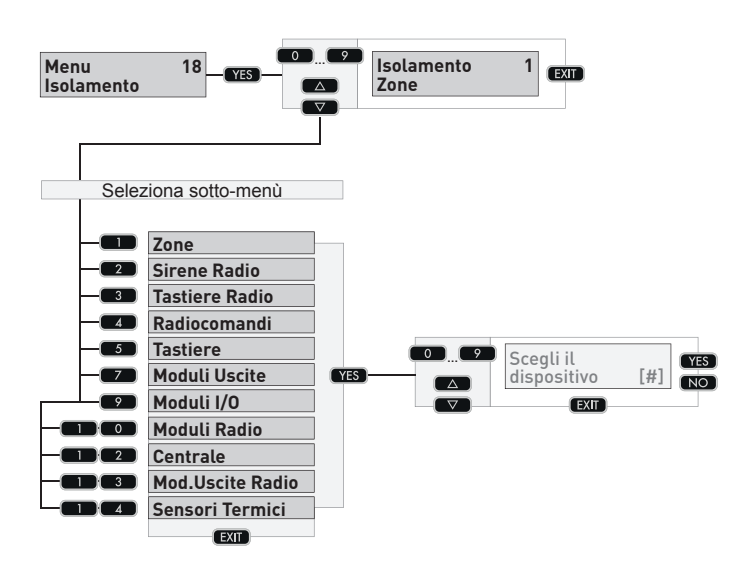

|   | Menu         19           Il menù contiene dei sotto-menù di test che consentono di effettuare prove e verifiche sul funzionamento dei dispositivi. Altri sotto-menù di sola consultazione consentono di visualizzare versioni e parametri di funzionamento. |             |   |                                      |    |                                  |    |                                     |  |
|---|----------------------------------------------------------------------------------------------------|-------------|---|--------------------------------------|----|----------------------------------|----|-------------------------------------|--|
| 1 | Test relativi alla sez                                                                                                    | zione radio | 4 | Test attiva la sirena esterna        | 7  | Test attiva i Led della tastiera | 12 | Consultazione - Disponibilità celle |  |
| 2 | Test Zone                                                                                                    |             | 5 | Consultazione - Versione centrale    | 9  | Consultazione - Stato GSM        | 13 | Consultazione - Credito telefonico  |  |
| 3 | Test attiva la sirena                                                                                                    | interna     | 6 | Consultazione - Versione vocabolario | 11 | Test batteria della centrale     | 15 | Consultazione - Indirizzo IP        |  |

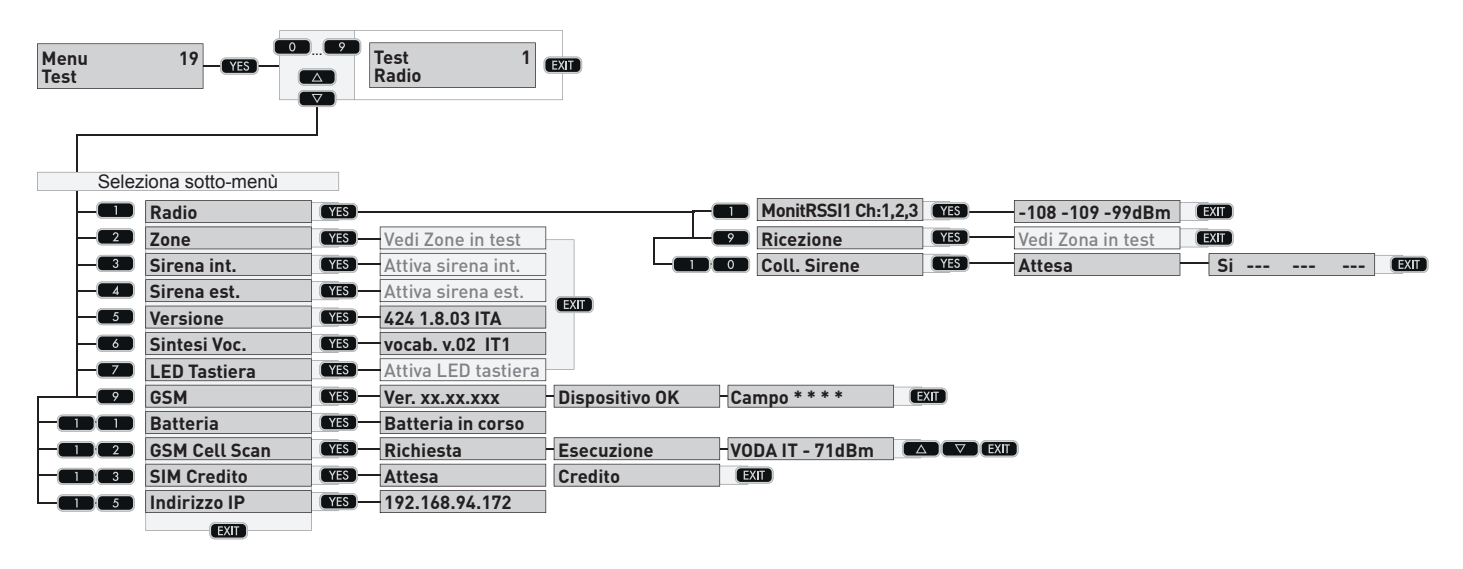

#### **Hi-Tech Security Systems**

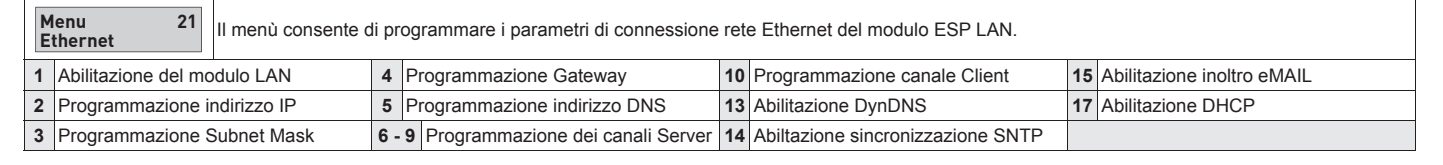

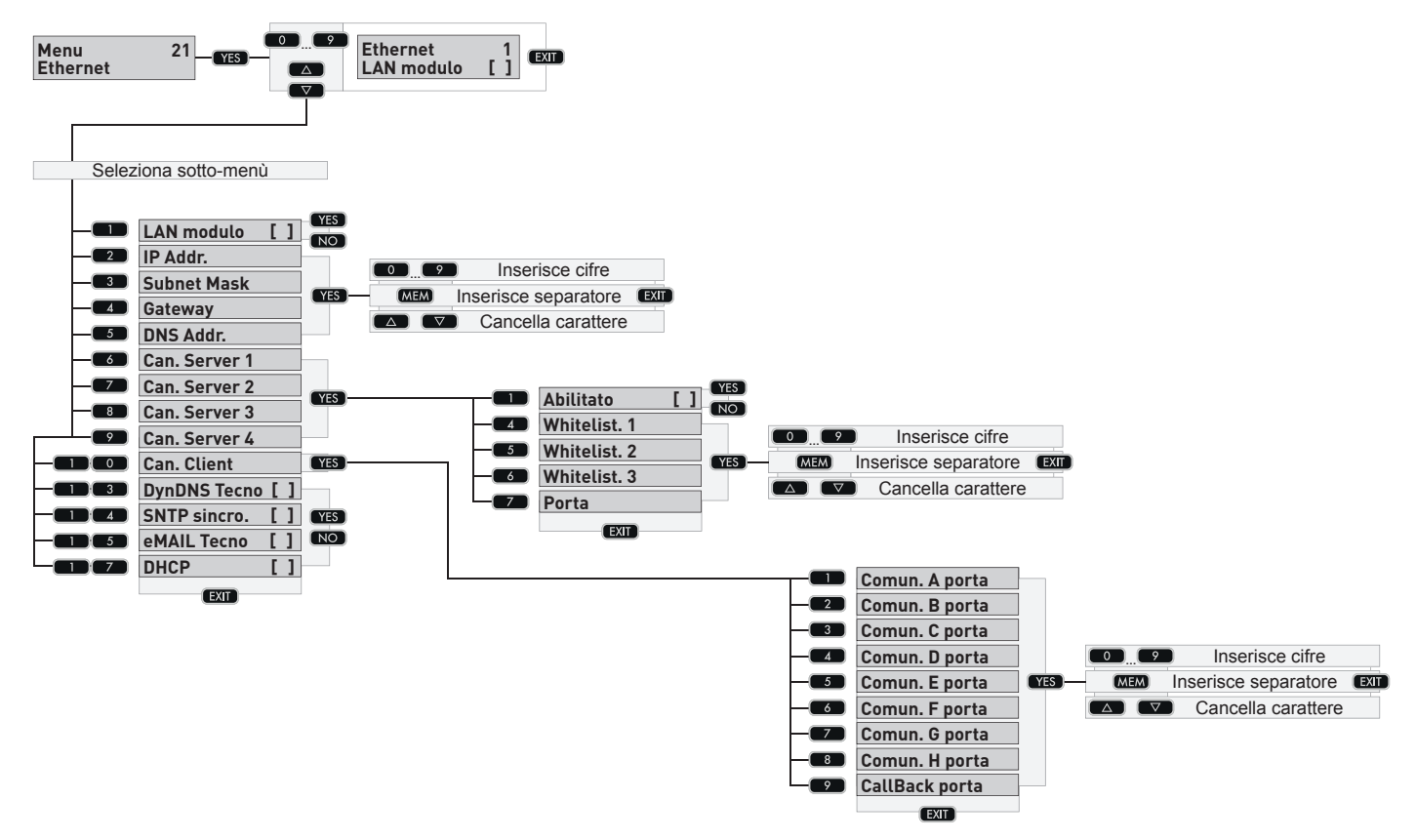

#### **Hi-Tech Security Systems**

| N<br>O | zioni II menù consente la programmazione delle opzioni di funzionamento della centrale. |    |                                       |    |                                      |    |                                        |  |  |
|--------|-----------------------------------------------------------------------------------------|----|---------------------------------------|----|--------------------------------------|----|----------------------------------------|--|--|
| 1      | Abilitazione sopravvivenza WL                                                           | 7  | Chiave stato                          | 14 | Autodisabilitazione protezione 24H   | 22 | Abil. limite di registrazione eventi   |  |  |
| 2      | Abil. segnalazione sopravvivenza WL                                                     | 8  | Abilita report messagi vocali         | 15 | Consultazione Serial number centrale | 23 | Abil. limite di notifica eventi        |  |  |
| 3      | Abil. allar. sirena per soprav. WL                                                      | 10 | Abilita inserimento singolo da chiave | 17 | Modalità segnalazione masck Zone     | 24 | Disabilita controllo out alimentazione |  |  |
| 4      | Abil. mascheramento WL                                                                  | 11 | Inversione codici protocollo digitale | 19 | Abilita bilanciamento zona Tamper    | 27 | MSGN                                   |  |  |
| 5      | Abil. segnalazione mascheram. WL                                                        | 12 | Abilita gli utenti al cambio codice   | 20 | Programmazione ora legale            |    |                                        |  |  |
| 6      | Abil. allar. sirena per mascheram. WL                                                   | 13 | Settaggi modalità Radio               | 21 | Programmazione fascia fuso orario    |    |                                        |  |  |

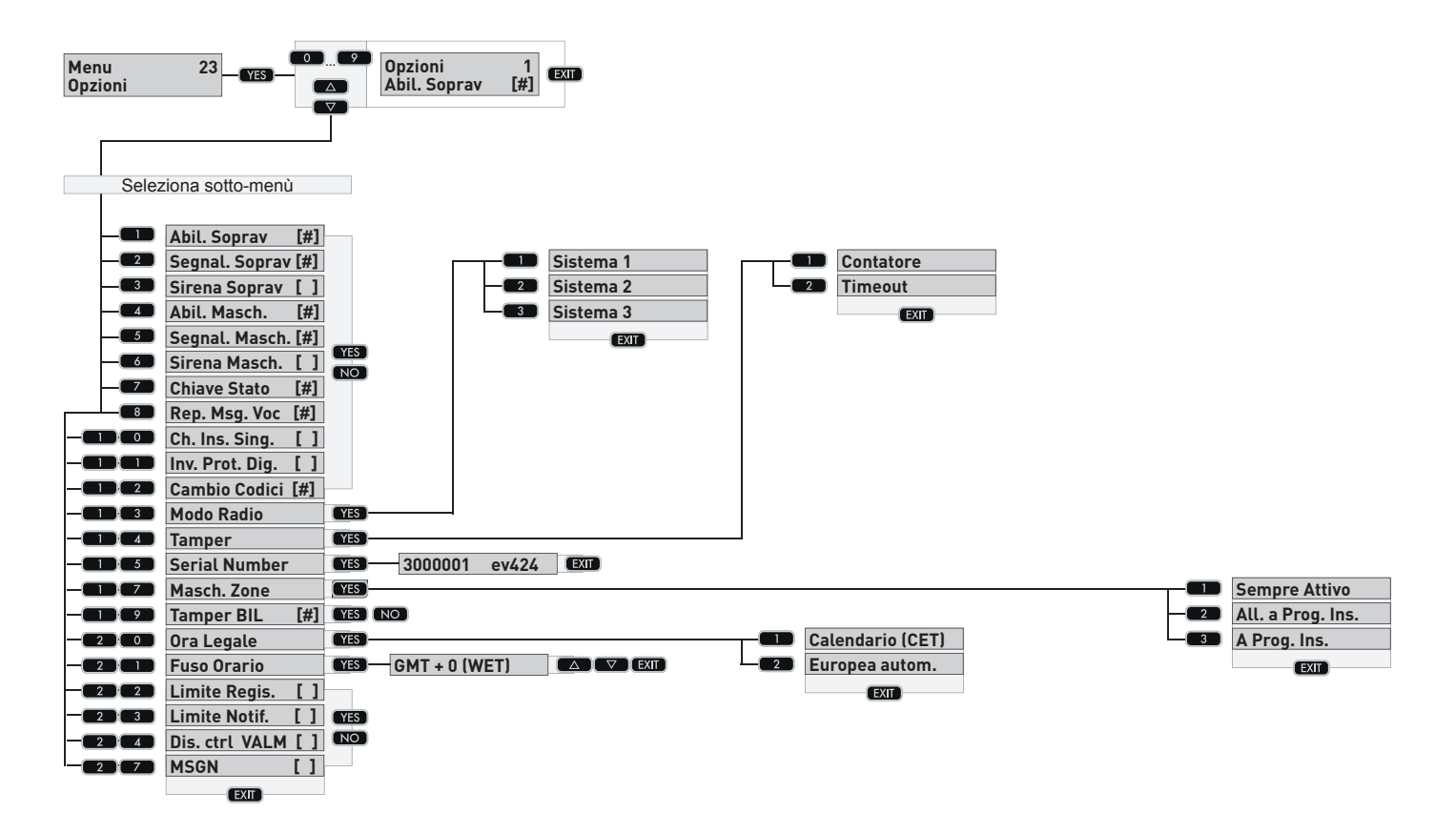

## 6 - HARDWARE CENTRALE

### 6.1 - Topologico scheda CPU

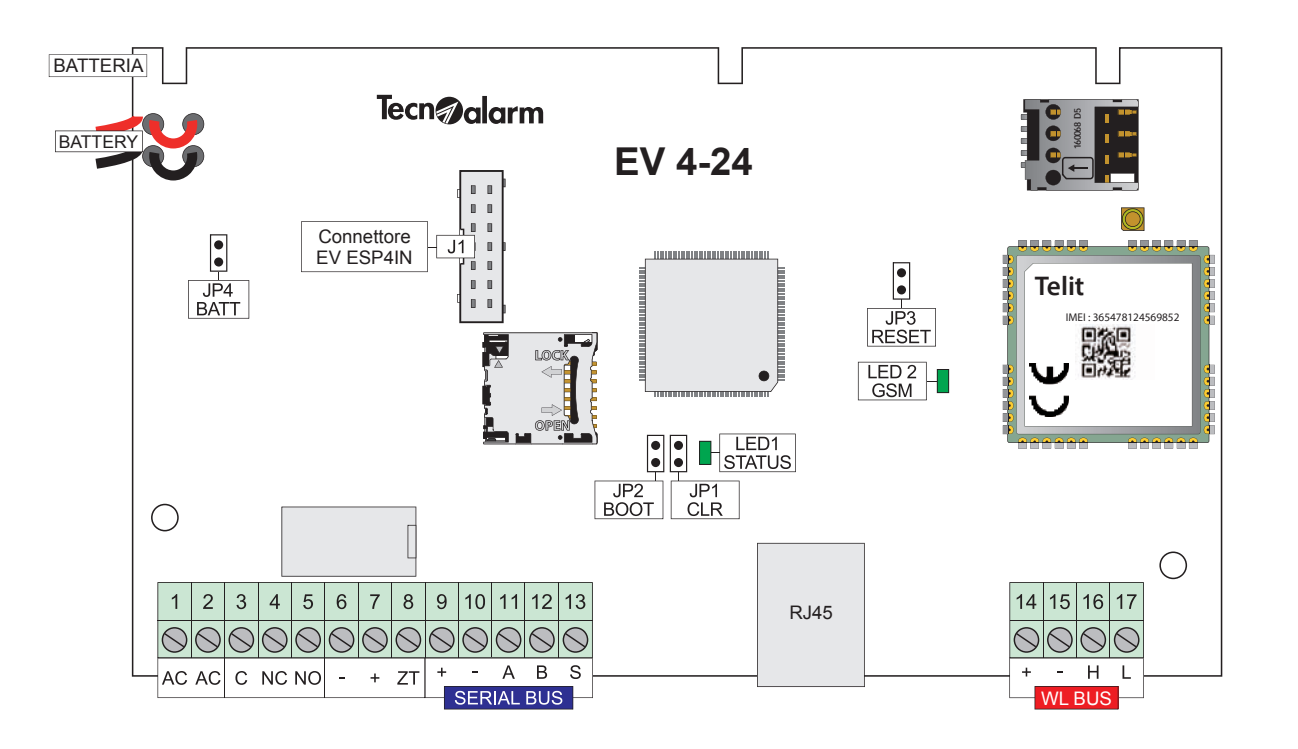

|             | Ponticelli di servizio                                                                                  |  |  |  |  |  |  |  |
|-------------|----------------------------------------------------------------------------------------------------|--|--|--|--|--|--|--|
| JP1 - CLR   | Nello stato di normale funzionamento questi nonticelli devono essere lasciati nella condizione "Aperto" |  |  |  |  |  |  |  |
| JP2 - BOOT  | I ponticelli vengono utilizzati per esegure le procedure:                                               |  |  |  |  |  |  |  |
| JP3 - RESET | - Aggiornamento irmware (vedi procedura)                                                                |  |  |  |  |  |  |  |

|            | Ponticello batteria |                                                                                                    |  |  |  |  |  |  |  |
|------------|---------------------|----------------------------------------------------------------------------------------------------|--|--|--|--|--|--|--|
|            | $\bullet$           | Sgancio automatico della batteria per Vbat <8,8V DC e protezione sull'inversione di polarità della batteria abilitata |  |  |  |  |  |  |  |
| JP4 - DATT |                     | Sgancio automatico della batteria e protezione sull'inversione di polarità della batteria disabilitata                |  |  |  |  |  |  |  |

| LED di segnalazione |                                                                                                    |  |  |  |  |  |
|---------------------|----------------------------------------------------------------------------------------------------|--|--|--|--|--|
| LED1 - STATUS       | Monitor funzionamento Centrale - Lampeggiante stato di normale funzionamento (colore verde)          |  |  |  |  |  |
| LED2 - GSM          | Monitor funzionamento Modulo telefonico - Lampeggiante stato di normale funzionamento (colore verde) |  |  |  |  |  |

|                 | Connettore J1                                                             |
|-----------------|---------------------------------------------------------------------------|
| Connettore - J1 | Connettore per il collegamento della scheda di espansione zone EV ESP 4IN |

| Connettore LAN - RJ45 |     |                   |                                        |                                 |                    |                                |            |
|-----------------------|-----|-------------------|----------------------------------------|---------------------------------|--------------------|--------------------------------|------------|
| ABR >                 |     | 1                 | Bianco / Verde                         | 5                               | Bianco / Blu       |                                | LED giallo |
|                       |     | 2 Verde 6 Arancio | LED verde                              | Lampeggiante - In comunicazione |                    |                                |            |
|                       | l j | 3                 | Bianco / Arancio 7 Bianco / Marrone Sr | Spento - Velocità 100/0ps       | Acceso - Collegato |                                |            |
|                       | 4   | Blu               | 8                                      | Marrone                         |                    | Spento - Mancanza collegamento |            |

|   | Montaggio Micro SIM                                                |  |              |   |                                                                             |  |  |  |  |
|---|--------------------------------------------------------------------|--|--------------|---|-----------------------------------------------------------------------------|--|--|--|--|
| A | Posiziona la Micro SIM<br>con i contatti rivolti<br>verso il basso |  | Micro<br>SIM | B | Posiziona la Micro SIM<br>nello slot spingendola<br>fino in fondo alla sede |  |  |  |  |

|                      | Alime | ntazione - Usci | ta - Ingresso manomissione              | Note                             | Corrente max. |
|----------------------|-------|-----------------|-----------------------------------------|----------------------------------|---------------|
|                      | 1     | AC              | Ingressi di alimentazione da secondario |                                  |               |
|                      | 2     | AC              | trasformatore                           | 25V AC                           |               |
| 1 2 3 4 5 6 7 8      | 3     | С               | Contatto comune                         | Uscita relè                      |               |
|                      | 4     | NC              | Contatto normalmente chiuso             | programmabile<br>Contatti liberi | 4A @ 12V DC   |
| AC AC C NC NO - + ZT | 5     | NO              | Contatto normalmente aperto             |                                  |               |
|                      | 6     | -               | Negativo di alimentazione               | -                                |               |
|                      | 7     | +               | Positivo di alimentazione               | +13,8V DC                        | 750mA*        |
|                      | 8     | ZT              | Ingresso Zona Tamper (BIL)              | Ingresso                         |               |

### 6.2 - Descrizione morsettiera

|               | Linea | seriale SERIAL | BUS                                     | Note         | Corrente |
|---------------|-------|----------------|-----------------------------------------|--------------|----------|
| 9 10 11 12 13 | 9     | +              | Positivo alimentazione linea Serial Bus | +13,8V DC    | 750mA*   |
|               | 10    | -              | Negativo alimentazione linea Serial Bus | -            |          |
| + - A B S     | 11    | Α              | Canale A linea Serial Bus               | Dati seriale |          |
|               | 12    | В              | Canale B linea Serial Bus               | Dati seriale |          |
|               | 13    | S              | Uscita canale audio per tastiere        | Audio        |          |

| 14 15 16 17 |    | seriale WL BUS | 3                                   | Note         | Corrente |
|-------------|----|----------------|-------------------------------------|--------------|----------|
|             | 14 | +              | Positivo alimentazione linea WL Bus | +13,8V DC    | 750mA*   |
|             | 15 | -              | Negativo alimentazione linea WL Bus | -            |          |
| + - H L     | 16 | н              | Canale H linea WL Bus               | Dati seriale |          |
| WL BUS      | 17 | L              | Canale L linea WL Bus               | Dati seriale |          |

\* Il valore indica il limite massimo di corrente erogabile dalle uscite di alimentazione, prima dell'intervento della protezione. La corrente indicata è suddivisa tra i morsetti di alimentazione 7, 9 e 14, adibiti rispettivamente all'alimentazione di dispositivi di segnalazione sirena interna e dei Bus Seriale e WL.

### 6.3 - Consumi scheda CPU ed espansioni interne

|                                                                                                    |       | Consumi scheda centrale e schede di espansione interne |           |   |      |  |  |  |  |  |
|----------------------------------------------------------------------------------------------------|-------|--------------------------------------------------------|-----------|---|------|--|--|--|--|--|
| EV 4-24                                                                                                    | 120mA | 150mA                                                  | EV ESP4IN | - | 10mA |  |  |  |  |  |
| EV MOD BWL                                                                                                    |       |                                                        |           |   |      |  |  |  |  |  |
| Attenzione: la somma totale dei carichi reali che gravano sulla centrale non può eccedere i 3A (capacità di erogazione massima dell'alimentatore) |       |                                                        |           |   |      |  |  |  |  |  |

### 6.4 - Scheda CPU corrente erogabile per utenze

| Disponibilità corrente erogabile prima dell'intervento delle protezioni di sovracarico                                                                                 |                         |       |  |  |  |  |  |
|----------------------------------------------------------------------------------------------------|-------------------------|-------|--|--|--|--|--|
| Carica batterie interna         850mA         Alimentazione per sirena interna         750mA                                                                           |                         |       |  |  |  |  |  |
| Alimentazione BUS Seriale e BUS WL                                                                                                    | Alimentazione EV ESP4IN | 750mA |  |  |  |  |  |
| Attenzione: la somma totale dei carichi reali che gravano sulla centrale e dei consumi delle schede della centrale e dell'espansione interna, non può superiore a 1,8A |                         |       |  |  |  |  |  |
| (capacità di erogazione massima dell'alimentatore)                                                                                                    |                         |       |  |  |  |  |  |

### 6.5 - Espansione EV ESP4IN

Modulo d'espansione ingressi. 4 ingressi zona, per il cablaggio di rivelatori: convenzionali e RDV.

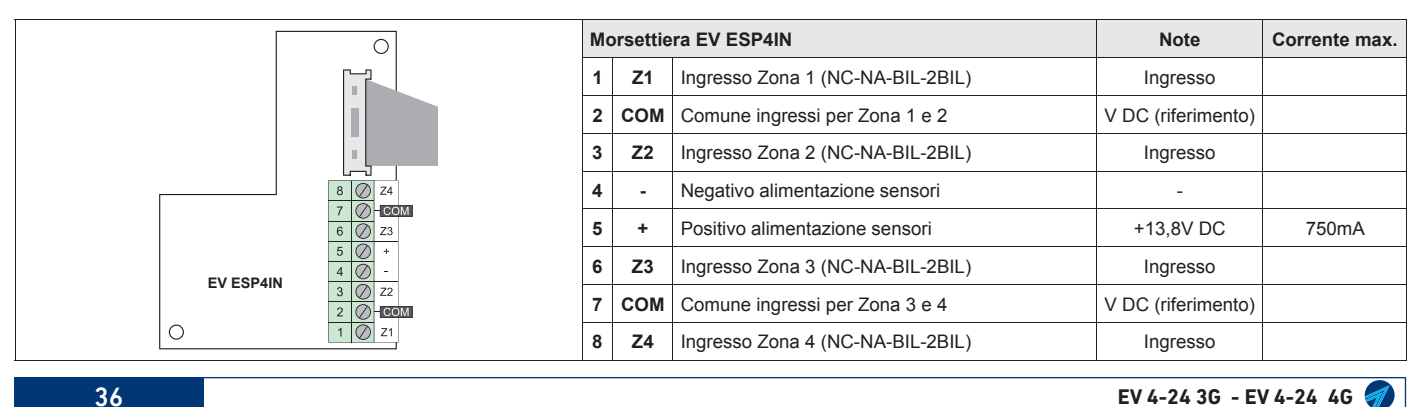

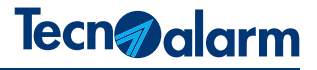

### 6.6 - Modulo EV MOD BWL

Il modulo wireless EV MOD BWL è il nodo nevralgico di ricetrasmissione del sistema EV4-24, il modulo può essere alloggiato all'interno dell'armadio della centrale, oppure, può essere dislocato in una posizione remota, più favorevole per la propagazione e la copertura radio. Il collegamento con la centrale si effettua tramite il Bus seriale dedicato WL BUS, per questa linea seriale l'estensione massima consentita è di 50m.

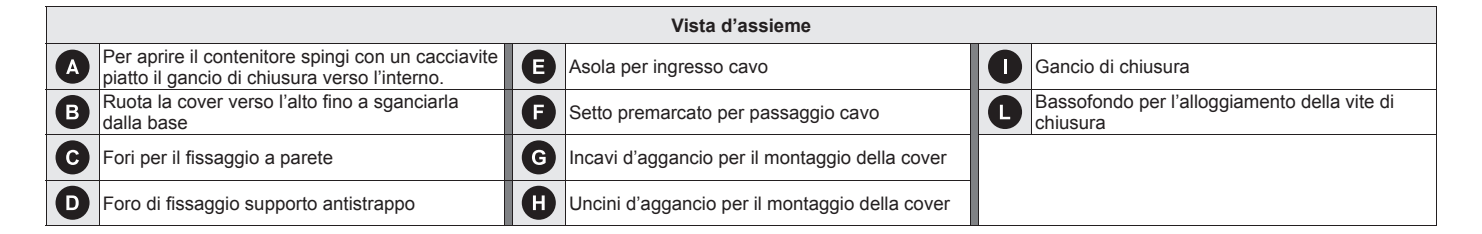

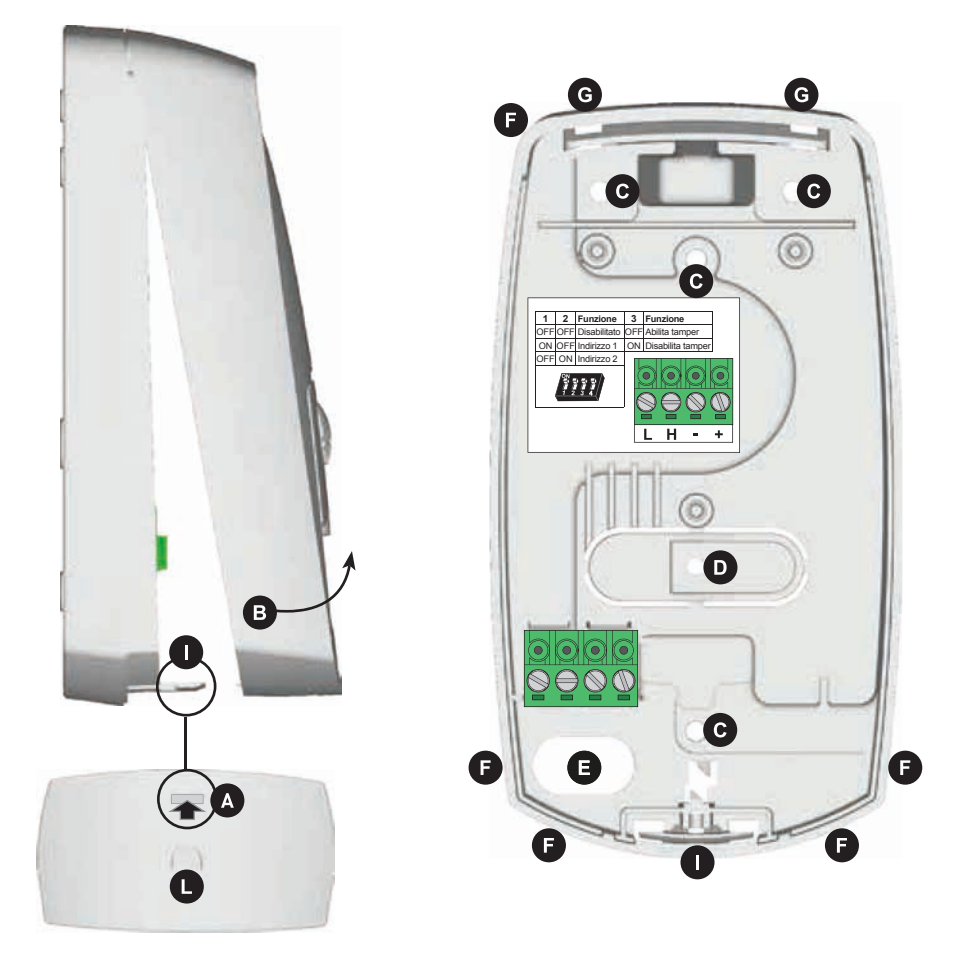

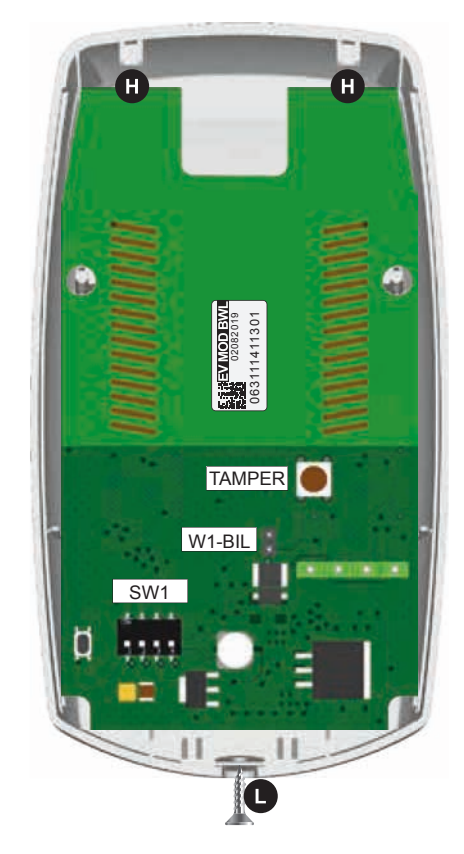

|          | Ponticello bilanciamento linea seriale WL-BUS                               |
|----------|-----------------------------------------------------------------------------|
| W1 - BIL | Chiudere il ponticello sull'ultimo dispositivo collegato sulla linea WL-BUS |

| 1     L     Canale L linea WL Bus     Dati seriale       2     H     Canale H linea WL Bus     Dati seriale-       3     -     Negativo alimentazione linea WL Bus     -       4     +     Positivo alimentazione linea WL Bus     +13.8V/DC | bbbb          | Linea s | seriale V | Note                                |               |
|----------------------------------------------------------------------------------------------------|---------------|---------|-----------|-------------------------------------|---------------|
| 2     H     Canale H linea WL Bus     Dati seriale-       L     H     -     Negativo alimentazione linea WL Bus     -       WL BUS     -     -     +     Prositivo alimentazione linea WL Bus     -                                          |               | 1       | L         | Canale L linea WL Bus               | Dati seriale  |
| L H - +<br>WL BUS - Negativo alimentazione linea WL Bus - +13.8V/DC                                                                                                    | 2 H           |         | Н         | Canale H linea WL Bus               | Dati seriale- |
| WLBUS 4 + Positivo alimentazione linea WI Rus +13.8V/DC                                                                                                    | L <u>H-</u> + | 3       | -         | Negativo alimentazione linea WL Bus | -             |
|                                                                                                    | WL BUS        | 4       | +         | Positivo alimentazione linea WL Bus | +13,8V DC     |

| SW1                                                                                          | Dip 1 | Dip 2 | Funzione              | Dip 3 | Funzione           |  |  |
|----------------------------------------------------------------------------------------------|-------|-------|-----------------------|-------|--------------------|--|--|
| ON                                                                                           | OFF   | OFF   | Indirizzo disattivato | OFF   | Tamper attivato    |  |  |
|                                                                                              | ON    | OFF   | Indirizzo 1           | ON    | Tamper disattivato |  |  |
| 1234                                                                                         | OFF   | ON    | Indirizzo 2           |       |                    |  |  |
| Attenzione l'acclusione del temper involide la confermità elle perme tecniche di riferimente |       |       |                       |       |                    |  |  |

Attenzione: l'esclusione del tamper invalida la conformità alle norme tecniche di riferimento

### 6.7 - Moduli di uscita indirizzi e funzioni

I moduli di uscita hanno il compito di segnalare gli stati funzionali del Sistema. La famiglia dei moduli di uscita è composta da, dispositivi di segnalazione ed attuazione. Gli stati funzionali del Sistema sono suddivisi in gruppi logici, identificati tramite indirizzi fisici, l'indirizzo affida al modulo la notifica degli stati funzionali del gruppo logico a lui associato.

|    | ESP 8RP<br>ESP 8RSP<br>ESP 4RS<br>ESP32-OCN                                                                   | Indirizzo 1 |           |                                                       |
|----|----------------------------------------------------------------------------------------------------|-------------|-----------|-------------------------------------------------------|
| 01 | Uscita 1                                                                                                    | 09          | Uscita 9  |                                                       |
| 02 | Uscita 2                                                                                                    | 10          | Uscita 10 |                                                       |
| 03 | 03         Uscita 3           04         Uscita 4           05         Uscita 5           06         Uscita 6 |             | Uscita 11 |                                                       |
| 04 |                                                                                                    |             | Uscita 12 | Il Sistema EV/ 4.24 non gostisco lo uscito da 17 a 32 |
| 05 |                                                                                                    |             | Uscita 13 | Il Sistema EV 4-24 non gestisce le uscite da 17 a 52  |
| 06 |                                                                                                    |             | Uscita 14 |                                                       |
| 07 | Uscita 7                                                                                                    | 15          | Uscita 15 |                                                       |
| 08 | Uscita 8                                                                                                    | 16          | Uscita 16 |                                                       |

### 6.8 - Bus di Sistema ed indirizzamento

I Sistema EV 4-24 dispone di due linee Bus di Sistema specializzate: Serial Bus e WL Bus. Il Sistema identifica i dispositivi collegati sulle sue linee seriali per, tipologia di dispositivo e per l'indirizzo fisico programmato. Serial Bus - Il Serial Bus identifica e gestisce sei tipologie di dispositivi, ogni tipologia di dispositivi ha una numerazione di indirizzi progressiva propria.

WL Bus - II WI Bus identifica e gestisce solo i moduli Wireless della serie evolution

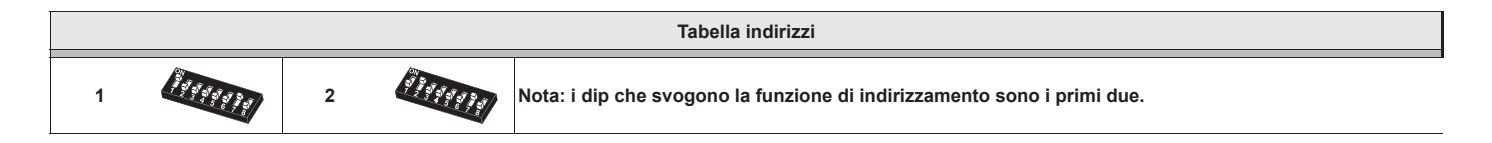

### 6.9 - Ripartizione e specializzazione delle Zone fisiche

Il Sistema EV 4-24 dispone di 24 Zone logiche che possono essere liberamente associate a, 24 Zone fisiche, le Zone fisiche possono essere di tipo, Wireless EV@BWL fino a 24 e/o Cablate fino a 8 di tipo Convenzionale.

Le Zone fisiche disponibili sulla centrale sono solo di tipo Wireless EV@BWL fino a 24, per disporre di Zone convenzionali fino ad un massimo di 8 è necessario utilizzare l'espansione interna EV ESP 4IN e/o un modulo seriale scelto tra SPEED 4 o SPEED 4-14OC. La tabella "Zone fisiche /dispositivi" indica il numero e la tipologia di Zone disponibili su ogni dispositivo del Sistema.

| ZONE FISICHE / DISPOSITIVI                                                                                                    |     |            |         |              |  |  |  |
|----------------------------------------------------------------------------------------------------|-----|------------|---------|--------------|--|--|--|
| INGRESSI                                                                                                    | CPU | EV ESP 4IN | SPEED 4 | SPEED 4-14OC |  |  |  |
| WIRELESS EV@BWL                                                                                                    | 24  | -          | -       | -            |  |  |  |
| CONVENZIONALI*                                                                                                    | -   | 4          | 4       | 4            |  |  |  |
| *Gli ingressi convenzionali possono essere programmati come: NC normalmente chiuso - NO normalmente aperto<br>BIL bilanciato - B24 doppio bilanciamento. È possibile programmare: filtro tempo, conteggio impulsi ed inerziale. |     |            |         |              |  |  |  |

### 6.10 - Wireless avvertenze d'installazione

Come prescritto per qualsiasi apparecchiatura ricetrasmittente, per garantire sempre e in ogni condizione il buon funzionamento dei dispositivi wireless per il posizionamento del modulo EV MOD BWL è necessario osservare le seguenti avvertenze d'installazione.

#### Posizionamento del Modulo ricetrasmettitore

A - Il modulo EV MOD BWL può essere montato all'interno dell'armadio della centrale, se necessario per ottimizzare la copertura del campo radio è possibile decentrare la sua posizione.

**B** - II modulo EV MOD BWI deve essere installato sempre in posizione verticale

**C** - Per ottimizzare il funzionamento, non posizionare mai il modulo in basso scegliere sempre una posizione dominante (in alto) mantenendo una ragionevole distanza dal soffitto (almeno 30cm).

**D** - Per evitare effetti di schermatura, il ricevitore o il coordinatore non deve essere installato nelle dirette vicinanze di strutture metalliche, una ragionevole distanza di rispetto, non deve mai essere inferiore a un metro. Il contenitore del modulo di ricetrasmissione EV MOD BWL non deve assolutamente essere coperto o schermato da oggetti che ne impediscano o che ne alterino la corretta ricetrasmissione dei segnali radio.

E - La linea seriale che collega il modulo EV MOD BWL alla centrale non può essere più lunga di 50m.

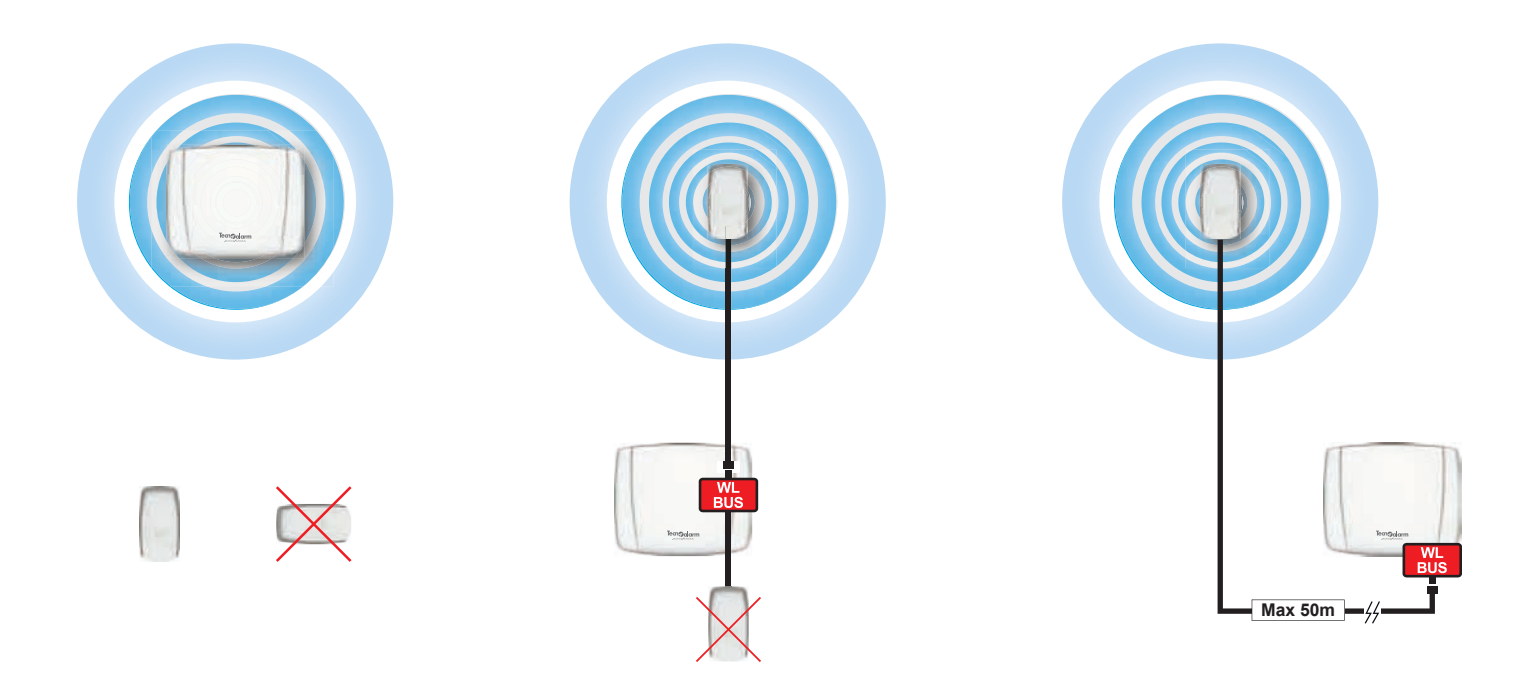

#### Disturbi ambientali

Il dispositivo deve essere installato a debita distanza da sorgenti di calore (termosifoni, ecc.) e da qualsiasi apparato che possa irradiare disturbi di natura elettromagnetica, come ad esempio: ponti di trasmissione radio, antenne o dispositivi simili.

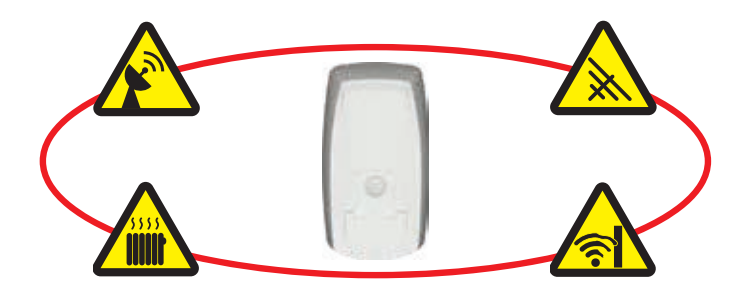

### 6.11 - Bus di Sistema

Il Sistema EV 4-24 dispone di un Bus seriale RS485 che costituisce l'infrastruttura fisica di collegamento per i dispositivi seriali di espansione del Sistema.

Per il collegamento del Bus RS485 del Sistema, è raccomandabile utilizzare un cavo schermato, twistato, multipolare a conduttori flessibili. La massima lunghezza consentita per le linee Bus RS485 è di 1000 mt (distanza raggiungibile con il collegamento serie, non con il collegamento a stella). Il dimensionamento della sezione dei conduttori da utilizzare per il cablaggio, deve essere valutato in base all'assorbimento massimo totale dei dispositivi collegati sulla linea seriale ed alla sua estensione. Il Bus seriale RS485 deve essere bilanciato con una terminazione di linea, la terminazione di linea deve essere effettuata solo sull'ultimo dispositivo collegato alla linea seriale.

### 6.12 - Topologia Serial Bus

Al Serial Bus del Sistema EV 4-24 è possibile collegare fino a 4 dispositivi suddivisi in tre categorie funzionali: 2 Tastiere, 1 Modulo di espansione ingressi, 1 Modulo di espansione uscite.

La centrale identifica i dispositivi in base alla categoria funzionale e all'indirizzo programmato fisicamente sul dispositivo.

Ogni categoria funzionale utilizza una propria progressione di indirizzi, (da 1 a x).

I dispositivi possono essere collegati alla linea seriale senza nessun vincolo di categoria, successione di indirizzi o tipologia. La linea seriale deve avere una estensione preferibilmente continua, sono amesse derivazioni con estensione non superiore al metro

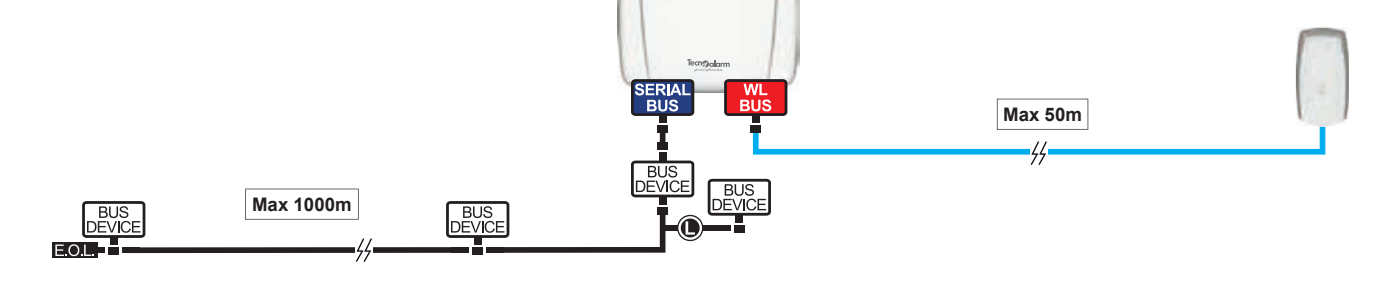

| Legenda dei simboli |                                                                               |               |                                                                             |  |                                                     |
|---------------------|-------------------------------------------------------------------------------|---------------|-----------------------------------------------------------------------------|--|-----------------------------------------------------|
| SERIAL<br>BUS       | Connessione Linea Serial Bus RS485                                            | ٢             | Derivazione della linea seriale RS485<br>lunghezza massima 1m               |  | Linea Serial Bus RS485<br>lunghezza massima 1000m   |
| WL<br>BUS           | Connessione Linea WL RS485                                                    | BUS<br>DEVICE | Dispositivo generico di espansione<br>con resistenza di terminazione linea. |  | Linea WL Bus seriale RS485<br>lunghezza massima 50m |
| BUS<br>DEVICE       | Dispositivo generico di espansione:<br>Console, Espansioni, Punti chiave ecc. |               |                                                                             |  |                                                     |

### 6.13 - Serial Bus collegamento ed indirizzamento

Il Serial Bus del Sistema EV 4-24 può gestire: due tastiere, un modulo zone e un modulo di uscita (massimo 16 uscite), clonando l'indirizzo 1 è possibile utilizzare fino a quattro moduli con 4 uscite, o fino a due moduli con 8 uscite.

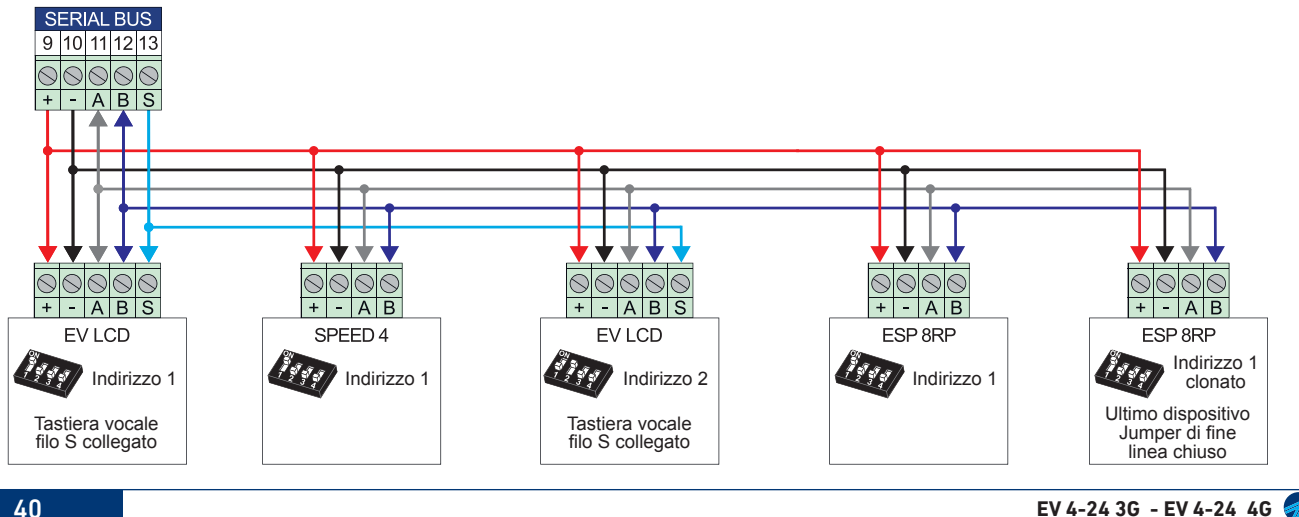

\_\_\_\_

Pagina in via di definizione

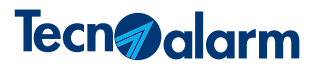

### 7 - PROCEDURE SPECIALI

### 7.1 - Aggiornamento firmware della centrale

Attenzione: prima di procedere accertatevi di essere in possesso del file necessario per l'aggiornamento, il file è disponibile sul sito www.tecnoalarm.com. nell'area Download > Software e firmware.

Collega il PC direttamente alla centrale tramite un cavo rete RJ45.

Per poter effettuare il collegamento tra Centrale e PC è necessario che gli indirizzi IP dei due dispositivi condividano la stessa classe. La classe della Centrale è "1", per cambiare la classe del PC segui la procedura di seguito descritta, riferita ad un PC con sistema operativo Windows 10.

- Cambia la classe dell'indirizzo IP del PC •
- Apri la scheda d'impostazioni sistema "Stato della rete" •
- Clicca su "Modifica proprietà di connessione" •
- Cerca "Impostazioni IP" clicca su modifica •
- Clicca su "Indirizzo IP" e cambia la sua Classe eidentificativo
- La Classe deve essere uguale a quella della Centrale "Classe 1"
- Utilizza gualsiasi identificativo purchè diverso da quello della Centrale
- Salva e chiudi la scheda "Stato di rete"

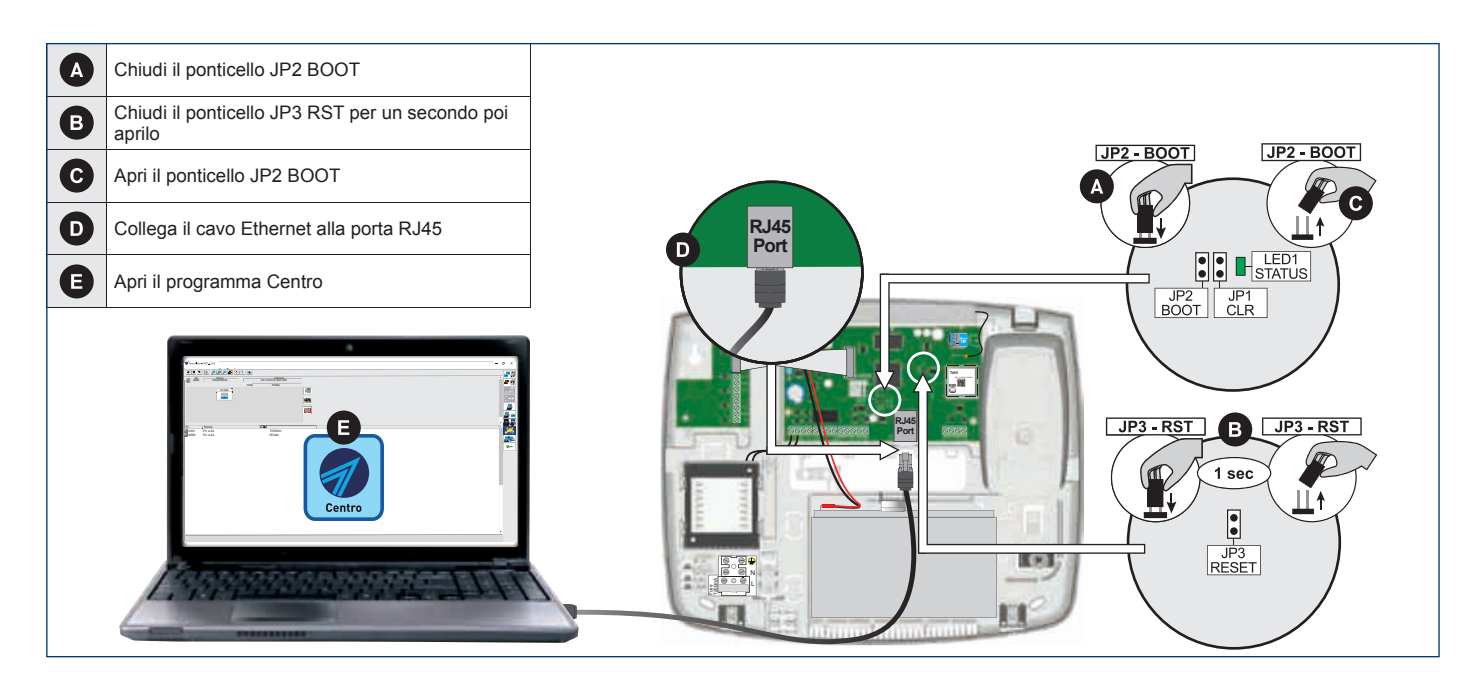

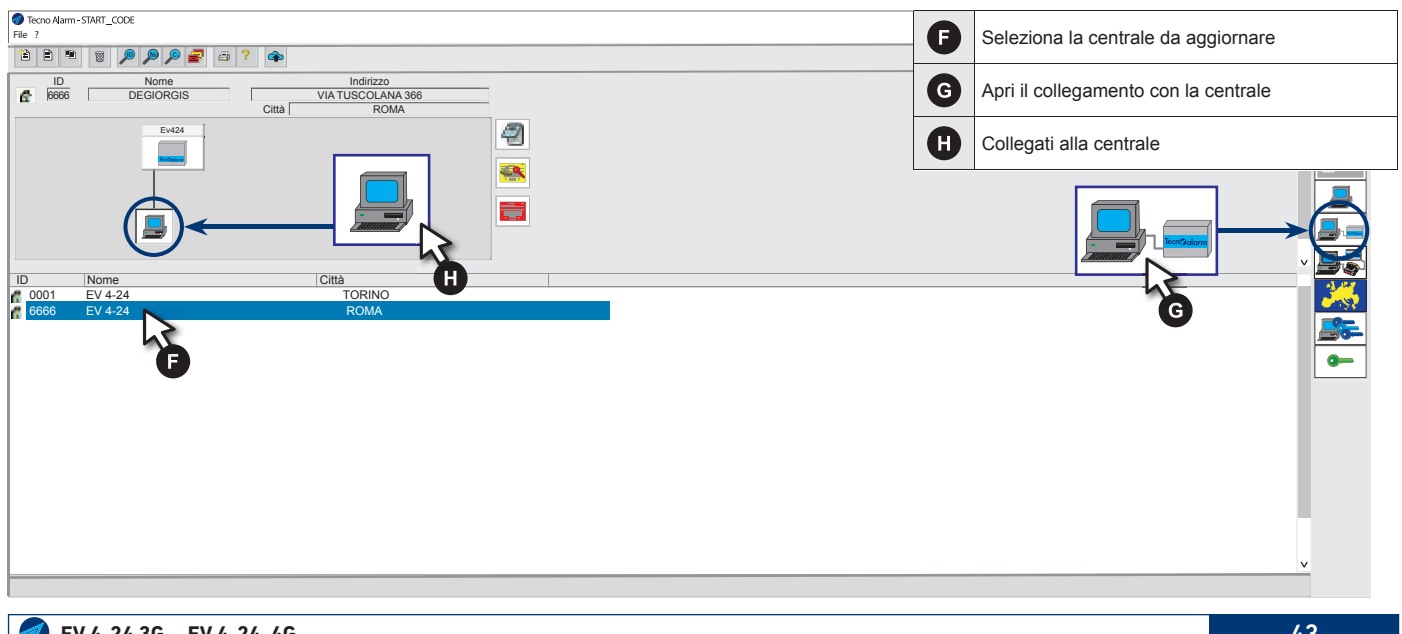

#### Hi-Tech Security Systems

| Tecno Alarm- START_CODE                                                                                                    |                                                                                                    |   | Verifica il collegamento tra PC e Centrale.  |
|----------------------------------------------------------------------------------------------------|----------------------------------------------------------------------------------------------------|---|----------------------------------------------|
|                                                                                                    |                                                                                                    | U | Con collegamento OK freccia di colore verde  |
|                                                                                                    | Firmware X                                                                                                    | J | Clicca sull'icona Firmware                   |
|                                                                                                    | Versione Installata EV424 Versione Installata 01 - ITALIA                                                                                                    | K | Clicca sul tasto invio del riquadro Centrale |
| FRECOMMANS         ITELECOMMONO         ITELECOMMONO         ITELECOMONO         ITELECOMONO         ITELECOMONO         ITELECOMONO | Versione installats 01 - ITALIA  Invio Vocabolario Versione installata 02 - ITALIA  Invio Nodulo Versione installata Versione installata Invio Versione installata Invio | - |                                              |
| 070520 144333 🥕 🤨 🗝 🕆 🗝 😒 🏆 🔟 🔞 🥧 🕂 🔀 Mask Fail 🕵                                                                                                    | 1. 📚 🚺 🖉 🐔  i Thin Credit 14 50 🧱                                                                                                    |   |                                              |

| Tecno Alarm - START_COCE     File 7         Configurazione0006-CENTRALE EV4-24         Configurazione0006-CENTRALE EV4-24 |                                                                                                    | 0    | Clicca sul tasto file della finestra<br>Aggiornamento firmware |
|----------------------------------------------------------------------------------------------------|----------------------------------------------------------------------------------------------------|------|----------------------------------------------------------------|
|                                                                                                    | TCS                                                                                                    |      |                                                                |
| PROGRAMMA 1<br>PROGRAMMA 2<br>PROGRAMMA 3<br>PROGRAMMA 4                                                                  | Aggiornamento firmware                                                                                               | ×    |                                                                |
|                                                                                                    | Ecnoboot     Per informazioni specifiche vedere manuale del dispositivo     Selezionare il file del firmware (*.hex) |      |                                                                |
|                                                                                                    | File:                                                                                                    |      |                                                                |
|                                                                                                    |                                                                                                    |      | <b>2</b>                                                       |
|                                                                                                    |                                                                                                    |      |                                                                |
|                                                                                                    | IP address Port<br>Invio Firmware 192.168.1.12 -10001                                                                | Ð    |                                                                |
|                                                                                                    |                                                                                                    | zita |                                                                |
| 😳 07.05/20 1443.33 🎤 📴 🖵 🔫 🥌 🌄 🏆 🕕 🚳 🥧 🔥 🕅 Mask Fail 💽                                                                    | ዂ 🥭 🚱 🌮 🗊   ITIM Credit 14.50 🕎                                                                                      |      |                                                                |

| <b>`</b>                                                               |                   |
|------------------------------------------------------------------------|-------------------|
| © Tecno Alam-START_CODE<br>File ? Si apre la finestra di ricerca. Cerc | ca e seleziona il |
| Configurazione0004-CENTRALE EV4-24     Ile di aggiornamento Tp1042_11  | A_rel_x.x.xx.hex  |
| Info       Image: Set Set Set Set Set Set Set Set Set Set              |                   |
| 2 elementi 1 elemento selezionato                                      |                   |
|                                                                        |                   |
|                                                                        |                   |

| Tetro Alam-START_CODE     File ?     Clicca sul tasto Invio Firmy                                                                                                    | vare |
|----------------------------------------------------------------------------------------------------|------|
| Configurazione 0006-CENTRALE EV4-24                                                                                                    |      |
| Image: Section of the section of the section of th |      |
| 🔛 07/6520 14:4333 🥕 🤨 🗝 🐄 🗝 🖏 🏆 🕕 🔞 🚢 🔥 📉 Massik Fall 👷 🕼 📚 🕥 🖉 🐺 ITIM Credit 14:50 🚟                                                                                                    |      |

| Internet                                                                                                    | Tecno Alarm- START_CODE File ?  Configurazione0606-CENTRALE EV4-24                                                                                                    |                                                                                              | 0      | L'invio parte automaticamente, il Led STAT<br>l'attività emettendo 2 lampeggi veloci ogni | ſUS moni<br>2sec. | itora        |
|----------------------------------------------------------------------------------------------------|----------------------------------------------------------------------------------------------------|----------------------------------------------------------------------------------------------|--------|-------------------------------------------------------------------------------------------|-------------------|--------------|
| La procedura di aggiornamento Firmware è terminata<br>Procedura di aggiornamento Firmware è terminata<br>Invio Firmware Tecnoboot IP<br>File : C:DesktopiDocumentiEV424_ITA_rel.x.x.x.hex<br>EV424_ITA_rel.x.x.x.hex RUN<br>Invio firmware<br>EV424_ITA_rel.x.x.x.hex RUN<br>Invio firmware                                                                                                    |                                                                                                    |                                                                                              |        | Attendi il completamento dell'operazione<br>Clicca sul tasto Uscita                       |                   |              |
| Invio File   Invio File                                                                                                    |                                                                                                    |                                                                                              | L      | a procedura di aggiornamento Firmware                                                     | è termir          | nata         |
| Image: International Conduction       Image: International Conduction       Image: International Conduction <t< td=""><td>PROGRAMMA 3<br/>PROGRAMMA 5<br/>PROGRAMMA 6</td><td>Invia Eirmware Tecnoboot IP</td><td></td><td>7</td><td></td><td><u>()-</u>;</td></t<> | PROGRAMMA 3<br>PROGRAMMA 5<br>PROGRAMMA 6                                                                                                    | Invia Eirmware Tecnoboot IP                                                                  |        | 7                                                                                         |                   | <u>()-</u> ; |
|                                                                                                    | ELECOMMON<br>TELECOMMON<br>TELECOM<br>TELECOMMON<br>TELECOMMON<br>TELECOMMON<br>TELECOMMON<br>TELECOMMON<br>TELE | File : C:DesktopiDocumentitEV424_ITA_rel.x.xx.hex  EV424_ITA_rel.x.xx.hex RUN Invio firmware |        |                                                                                           |                   |              |
|                                                                                                    |                                                                                                    |                                                                                              | Uscita |                                                                                           |                   | -            |

### 7.2 - Cancellazione configurazione centrale

La procedura cancella totalmente la programmazione della centrale ripristinando la programmazione di fabbrica (default). Questa procedura ovviamente ripristina anche i codici di accesso i codici programmati in fabbrica sono:

Default codice installatore:54321Default codice utente Master:12345Default codici ausiliari:00000Default lunghezza codici:Cinque

54321 12345 00000 (valore non valido) Cinque cifre

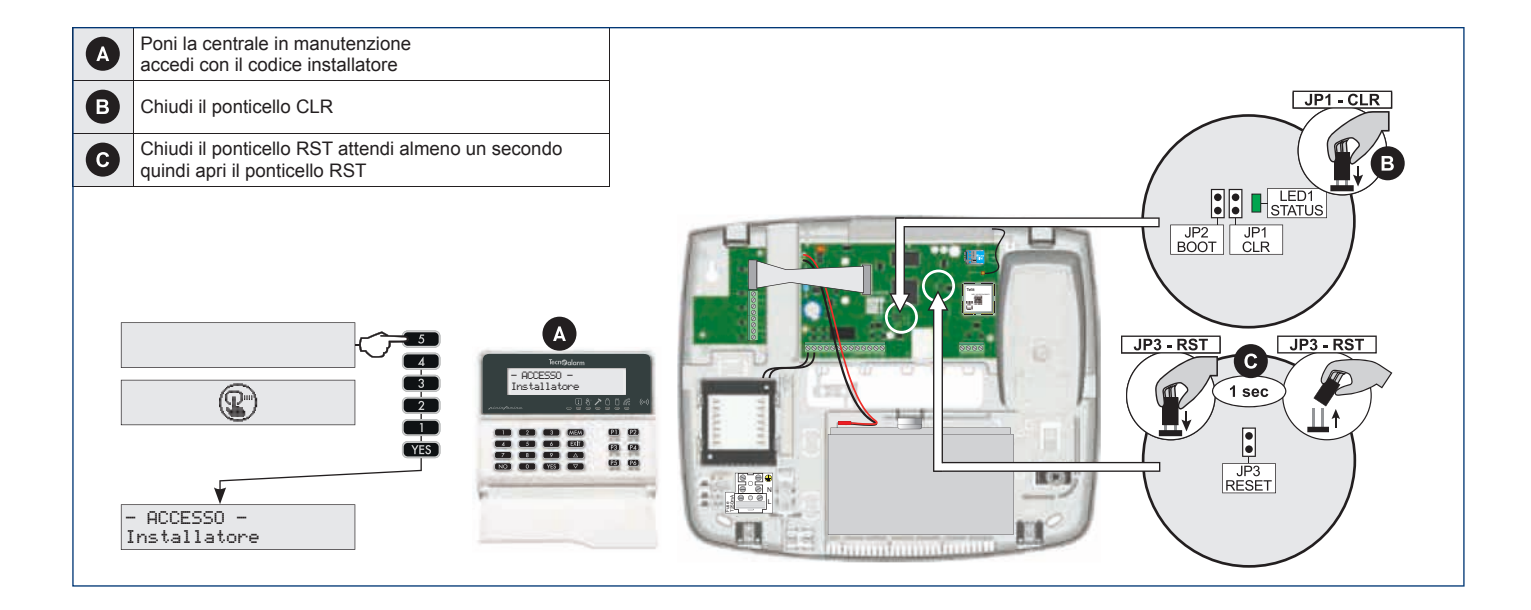

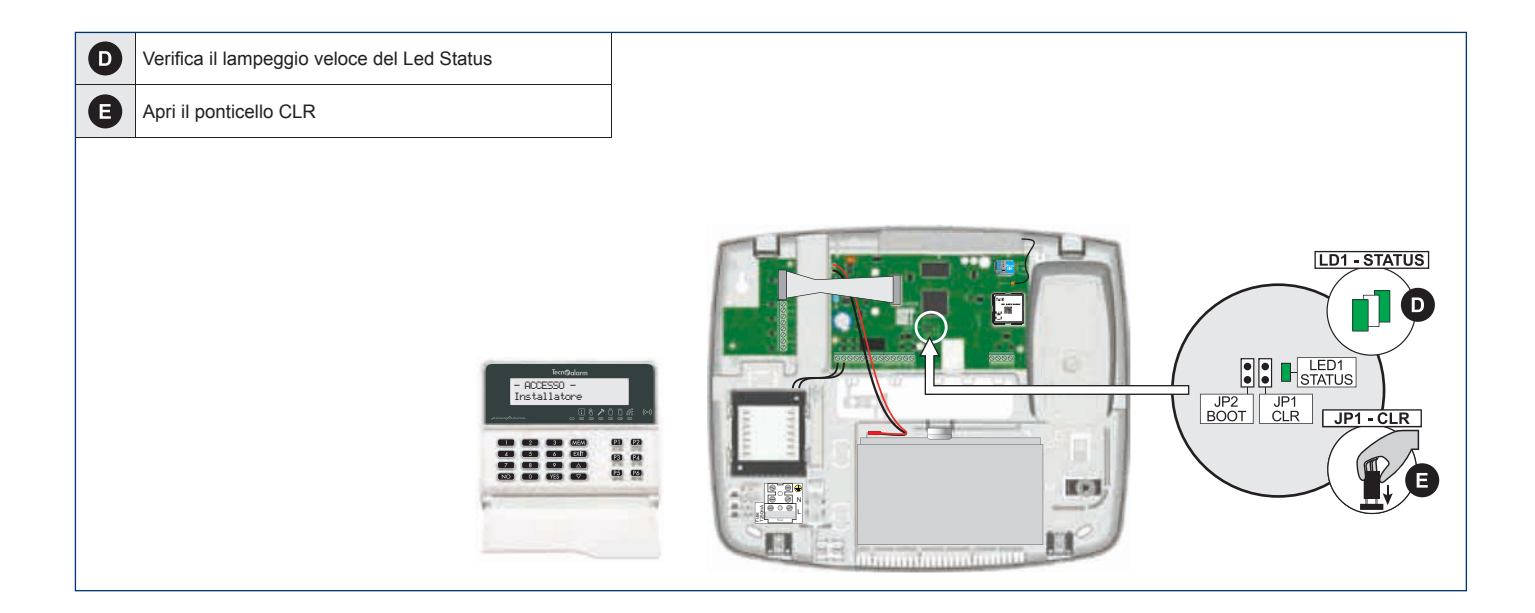

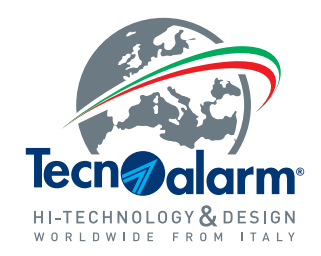

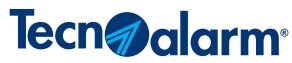

Via Ciriè, 38 - 10099 - San Mauro T.se Torino (Italy) Tel. +39 011 22 35 410 - Fax +39 011 27 35 590 info@tecnoalarm.com

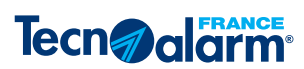

495, Rue Antoine Pinay - 69740 Genas - Lyon (France) Tél. +33 (0)4 78 40 65 25 - Fax +33 (0)4 78 40 67 46 tecnoalarm.france@tecnoalarm.com Agence de Paris: 125, Rue Louis Roche - 92230 Gennevilliers

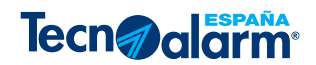

c/Vapor 18 (Pol. Ind. El Regas) - 08850 Gavá - Barcelona (España) Tel. +34 936622417 tecnoalarm@tecnoalarm.es

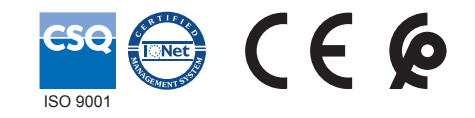

www.tecnoalarm.com